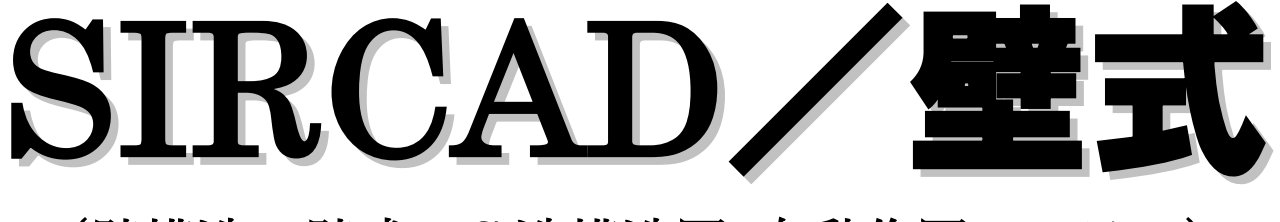

(壁構造・壁式 RC 造構造図 自動作図システム)

# スタートアップガイド

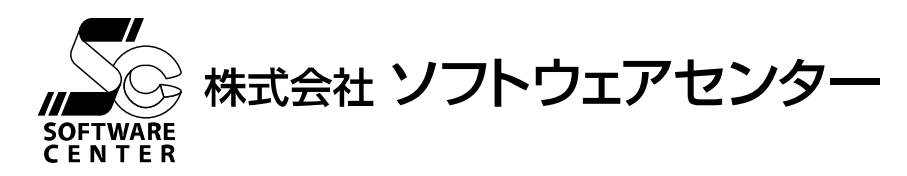

技術協力 JSC 株式会社

<Program Ver2.0>

# ご注意

- このソフトウェアおよびマニュアルの全部若しくは一部を無断で使用、複製することはできません。
- ソフトウェアは、コンピュータ1台に付き1セット購入が原則となっております。
- このソフトウェアおよびマニュアルは、本製品の使用許諾契約書のもとでのみ使用することができます。
- このソフトウェアおよびマニュアルを運用した結果による影響に関しては、いっさい責任を負いかねますのでご了承ください。
- このソフトウェアをご使用になるには、別掲の[ソフトウェア使用許諾条項]にご同意いただくことが必要です。ご使用と同時に、同 条項へのご同意があったものとさせていただきます。
- CAB32.DLL はフリーソフトウェアです。著作権等は以下の通りです。 This dynamic link library is based in part on the Microsoft's CAB-SDK. Copyright © Microsoft Corporation 1993-1997 All Rights Reserved. Copyright © K.Miyauchi 1997-2001 All Rights Reserved.

商標について

- 日本語 Microsoft® Windows®7 は米国マイクロソフト・コーポレーションの登録商標です。
- 日本語 Microsoft® Windows® 8.1 は米国マイクロソフト・コーポレーションの登録商標です。
- 日本語 Microsoft® Windows® 10 は米国マイクロソフト・コーポレーションの登録商標です。

| 1  | はじめに1                                                                                                    |
|----|----------------------------------------------------------------------------------------------------|
| 2  | 『SIRCAD/壁式』の概要.       2         制限事項.       3         ユーザーズマニュアルの参照方法.       5         『SIRCAD/壁式』の基本操作.       6 |
| 3  | 構造計算データを『SIRCAD/壁式』に変換する10<br>変換手順11                                                                             |
| 4  | 3D 表示で視覚的に建物データを確認する       14         3D 表示で VRML ファイルに変換する       14                                             |
| 5  | 定義と配置を追加する                                                                                                    |
| 6  | 配置データを編集する                                                                                                    |
| 7  | 図面を作成する.24基礎梁リストを作図する.25作図設定の変更方法.28変更の手順.29変更点を作図に反映させるには.35                                                    |
| 8  | 図面を印刷する                                                                                                    |
| 9  | 2DCAD に変換する                                                                                                    |
| 10 | 製品サポートサービス                                                                                                    |
| 謝問 | 锌                                                                                                    |

# 1 はじめに

本書は、『SIRCAD/壁式』の基本的な使い方をご説明する操作ガイドです。 初めて『SIRCAD/壁式』をご使用する方は、本書を一通りご覧になる事をおすすめします。 より詳細な情報が必要になったときは、ユーザーズマニュアル (PDF ファイル)を参照してください。

# 2 『SIRCAD/壁式』の概要

壁構造・壁式 RC 造構造図自動作図システム『SIRCAD/壁式』は、以下の特徴を持っています。

#### 壁構造図自動作図

壁式 RC 造の設計をビジュアル的に支援し、壁構造図の自動作図を行うことができます。

#### 一貫構造計算との連携

一貫構造計算のデータを活用して、短時間に構造図を作図することができます。

#### SIRCAD 機能を継承

一品生産を前提とする建築の設計は、形状も工法も多様です。加えて、年々新材料・新工法が開発されていますが、それに伴った設計図の表記法の変化に対応した SIRCAD の機能を継承しています。

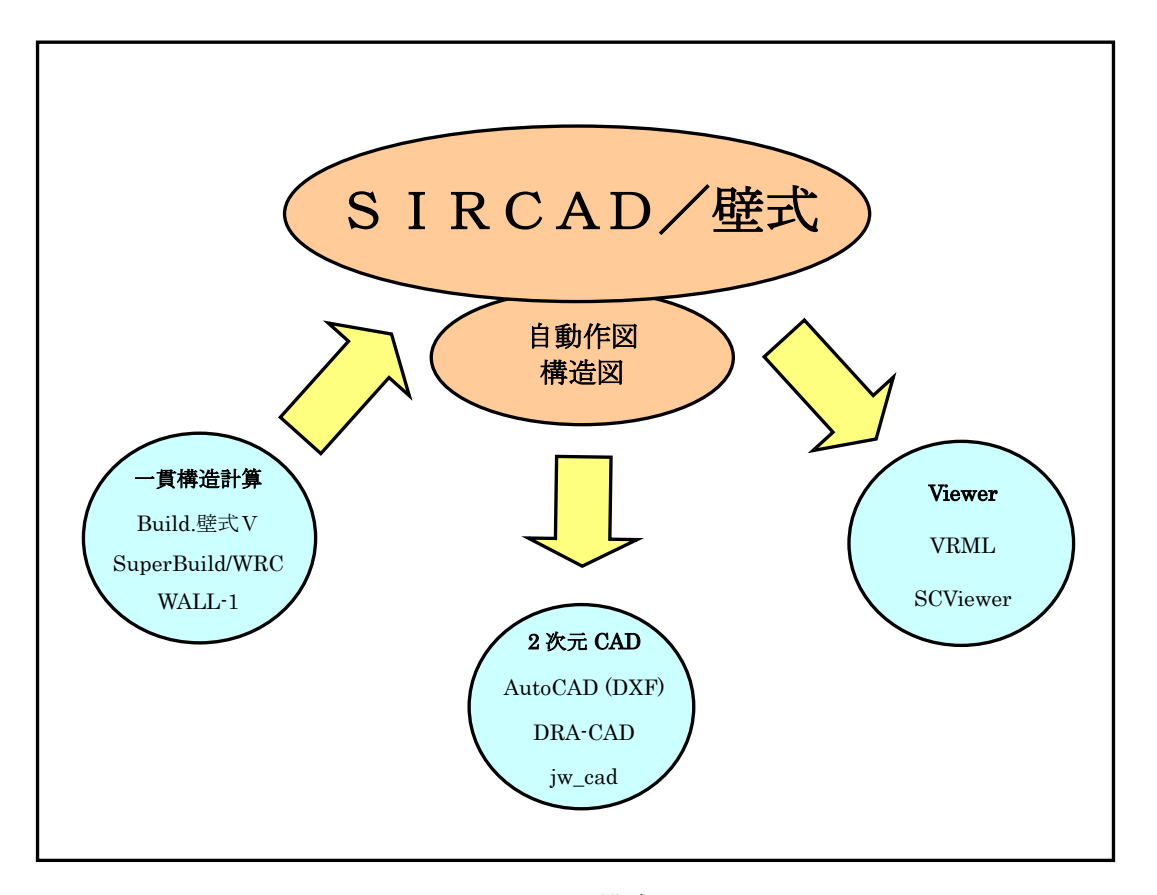

システム構成図

#### 制限事項

#### (1) 入力チェック

確定ボタン押下時に入力チェックを行い、エラーがある場合はメッセージを表示します。 また、入力状況により、ツリーメニューのアイコンが変化します。

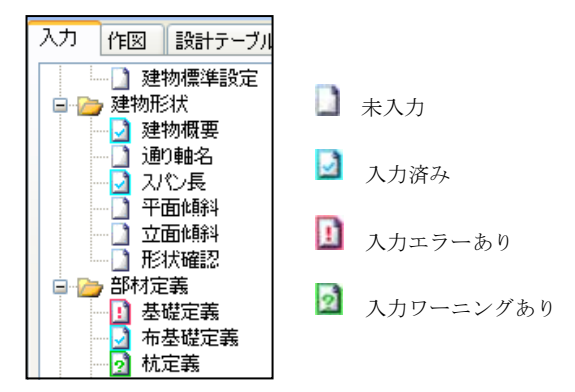

#### (2) 建物定義

建物制限および、建物の形状を定義するための入力項目は、以下の通りです。

- ・X方向スパン数 ≦ 99
- Y方向スパン数 ≦ 99
- ·Z方向階数 ≤ 10
- ・作図軸 —— 図面に作図される通り軸

・配置軸 ―― 部材の配置時の基準となる通り軸。入力時は、全て配置軸が画面に表示されます。

- 梁と壁は、配置軸に平行に配置されます。
- ・通り軸名 —— 通常、X 軸名は X1, X2···、 Y 軸名は Y1, Y2···、 Z 軸名は Z1, Z2····ですが、異なるときに変更できます。
- ・平面傾斜―― 平面的に傾斜のある通り軸を定義します。
- ・立面傾斜 ―― 立面的に傾斜のある通り軸を定義します。

\*セットバックには対応していません。

#### (3) 部材定義

下記の部材に関して定義します。必要な部材のみ定義して下さい。符号数の制限値は、下記の通り です。但し、制限値は目安であり、システムのリソースにより変更になる場合があります。

| ・基礎 ————                   | 符号数 | $\leq$ | 1000 |
|----------------------------|-----|--------|------|
| ・布基礎 ―――                   | 符号数 | $\leq$ | 1000 |
| ・杭                         | 符号数 | $\leq$ | 1000 |
| ・基礎梁(片持含む) ―――             | 符号数 | $\leq$ | 1000 |
| ・基礎小梁(片持含む) ――             | 符号数 | $\leq$ | 1000 |
| ・壁梁(片持含む) ―――              | 符号数 | $\leq$ | 1000 |
| ・小梁(片持含む) ―――              | 符号数 | $\leq$ | 1000 |
| • 壁 ————                   | 符号数 | $\leq$ | 1000 |
| ・パラペット ――                  | 符号数 | $\leq$ | 1000 |
| <ul> <li>床 ————</li> </ul> | 符号数 | $\leq$ | 1000 |
|                            |     |        |      |

#### (4) 部材配置

伏図または軸組図を画面に表示し、部材定義で定義した部材を配置します。

≪伏図上で配置可能な部材≫

- ・基礎
- ·基礎梁、片持基礎梁、壁梁、片持梁
- ·任意梁(任意基礎梁、任意壁梁) ※
- ·小梁、基礎小梁
- ・床
- 壁
- ・壁開口
- ・任意壁(任意壁、任意壁開口)※
- ・雑壁
- ・パラペット

※任意梁、任意壁は、通り軸もしくは補助通り軸の交点を始点終点として、配置することができます。

≪軸組上で配置可能な部材≫

- ・基礎
- ·基礎梁、片持基礎梁、壁梁、片持梁
- •壁
- ・壁開口

#### (5) 部材の寄り寸

部材を配置すると、全ての部材は、配置軸が部材の中央になるように配置されます。部材を正しい位置に移動させたい場合は、寄り すを設定して下さい。 寄り寸は、配置軸を基準として寸法を入力して行います。

奇り可は、 配直軸を基準として可法を入力して打いま

#### (6) 部材のレベル

伏図または軸組図を画面に表示し、部材レベルを入力します。

≪伏図上でレベル入力可能な部材≫

- ・基礎
- ·基礎梁、片持基礎梁、壁梁、片持梁
- ·小梁、基礎小梁
- ・床

≪軸組上でレベル入力可能な部材≫

・基礎

·基礎梁、片持基礎梁、壁梁、片持梁

# ユーザーズマニュアルの参照方法

本プログラムでは本書の他に、詳細な操作方法や設定について説明するユーザーズマニュアルを PDF ファイルで提供しています。

ユーザーズマニュアル (PDF ファイル)の参照方法は次の通りです。

| ファイル(E) 表示(V) モード( <u>M</u> ) | 建物標準(⊻) | 建物形状( <u>S</u> ) | 部材定義(D) | 配置( <u>A</u> ) | ウィンドウ(w) | ヘルプ(E | Ð                        |
|-------------------------------|---------|------------------|---------|----------------|----------|-------|--------------------------|
| 入力 作図 設計テーブル                  |         |                  |         |                |          | יב    | ーザーズマニュアル( <u>U</u> ) F1 |
| □ _ 建物標準                      |         |                  |         |                |          | 75    | ージョン情報( <u>A</u> )       |
|                               |         |                  |         |                |          |       | _ /                      |
|                               |         | [                | ユーザーズ   | マニュア           | ル(U)]をク  | リック   |                          |

『SIRCAD/壁式』操作中では、F1(ファンクションキー)を押すと操作している箇所についてのユーザーズマニュアル (PDF ファイル) が立ち上がります。

# 『SIRCAD/壁式』の基本操作

### (1) 起動

アイコンをダブルクリック、または画面左隅にあるタスクバーの[スタート] 😱 ボタンをクリックします。

・スタートメニューからの起動

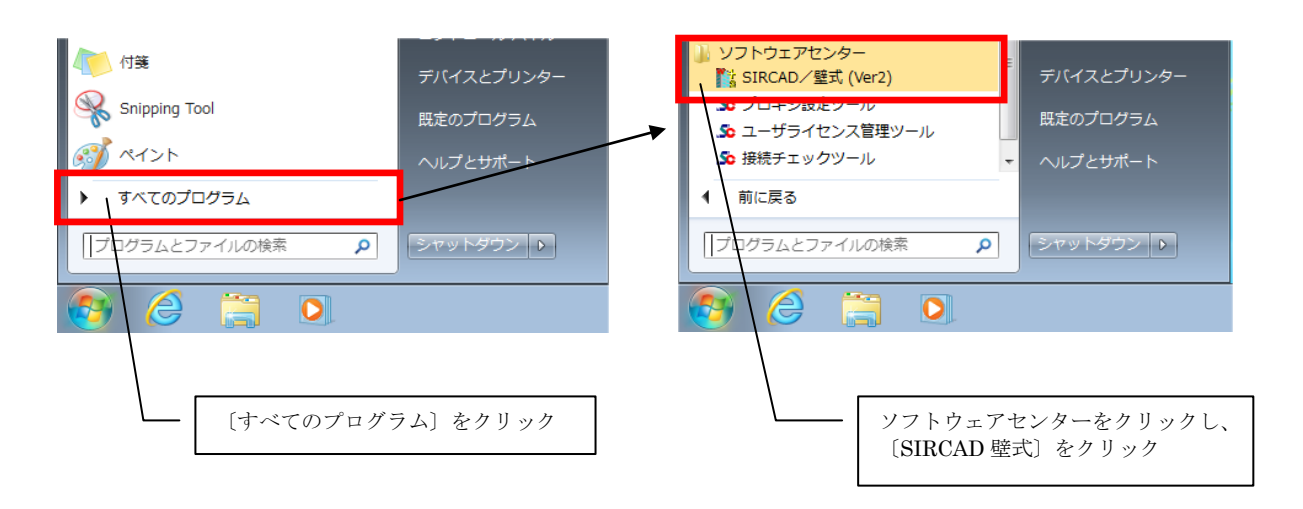

『SIRCAD/壁式』が起動します。

## (2) 終了

メインメニューの[ファイル]-[終了]をクリックすると『SIRCAD/壁式』を終了します。

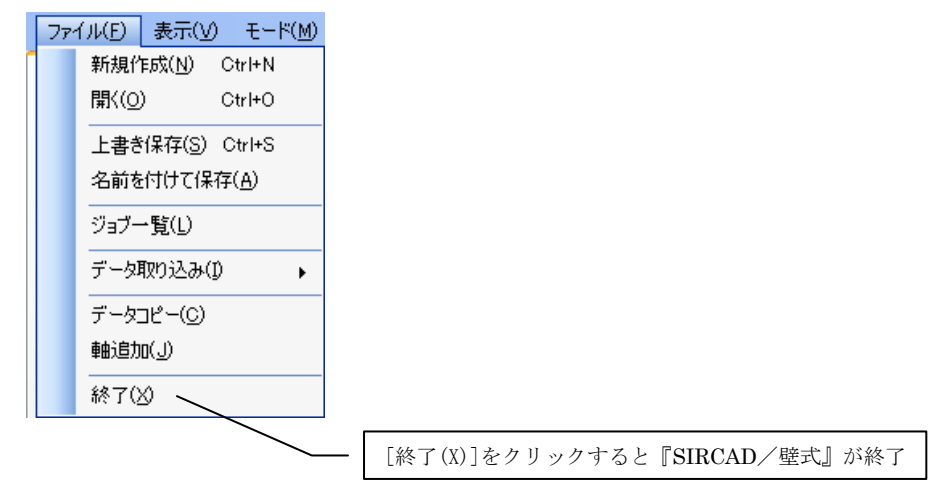

#### (3) 表示

メインメニューの[表示]から画面の表示/非表示を選択することができます。

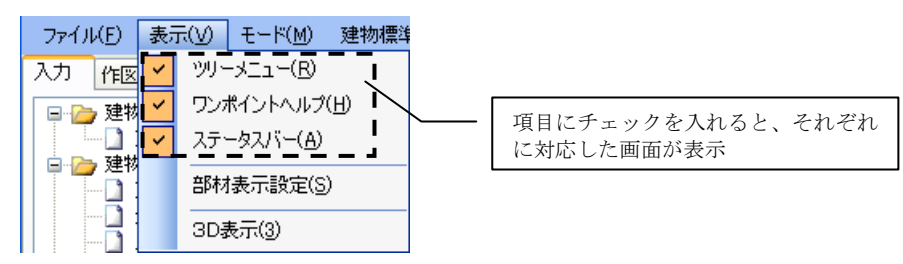

## (4) 入力画面の表示

[ツリーメニュー(R)]にチェックを入れ、ツリーメニューを表示します。

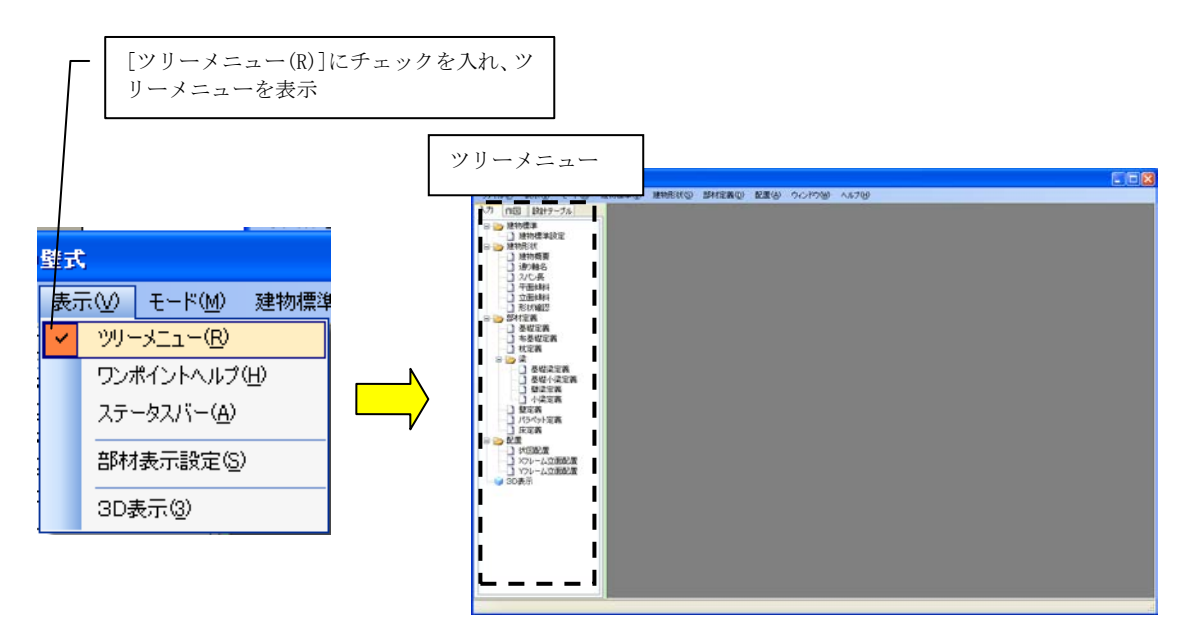

ツリーメニューの項目をダブルクリックすると、入力画面が表示されます。

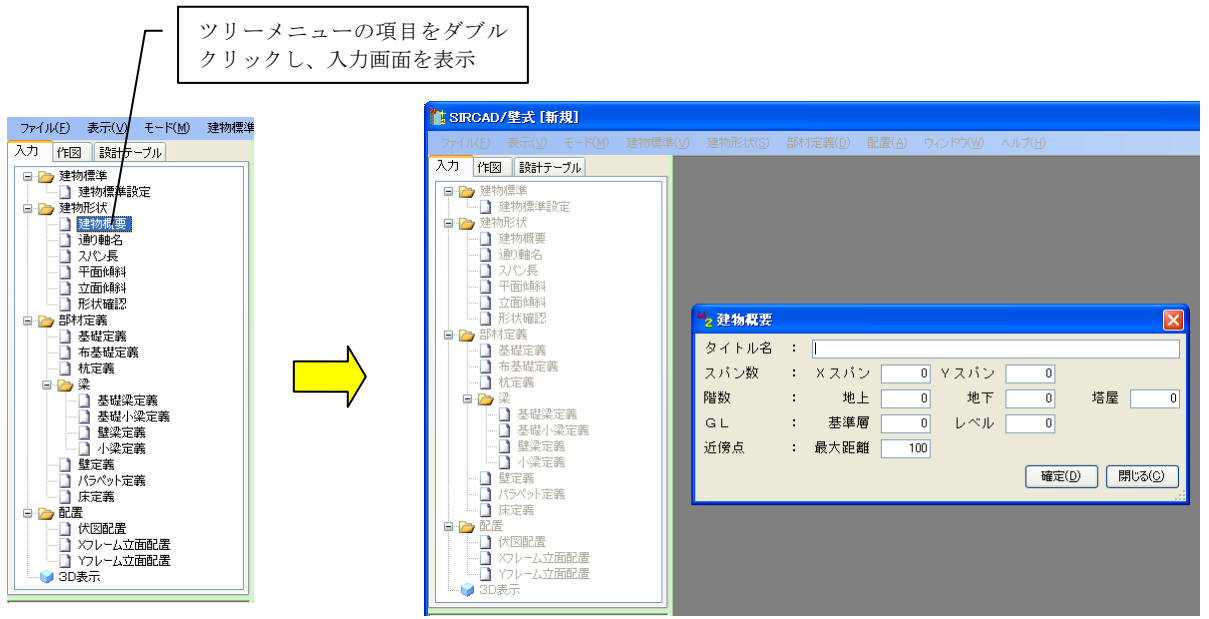

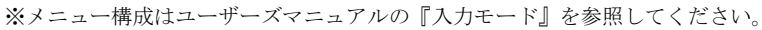

## (5) ワンポイントヘルプ

[ワンポイントヘルプ(H)]にチェックを入れ、ワンポイントヘルプを表示します。

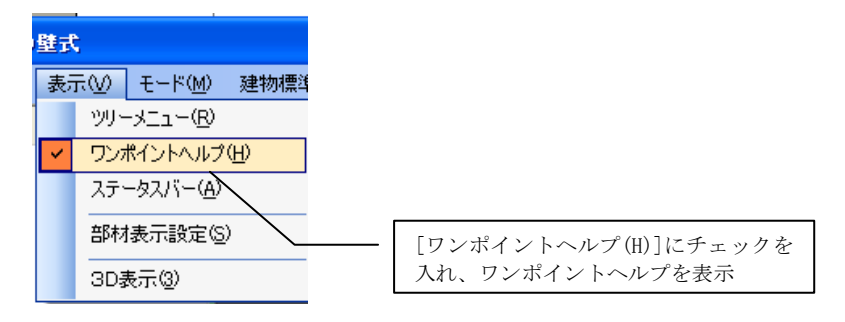

現在選択されている項目に対するガイダンスを表示することで、データ作成を補助します。

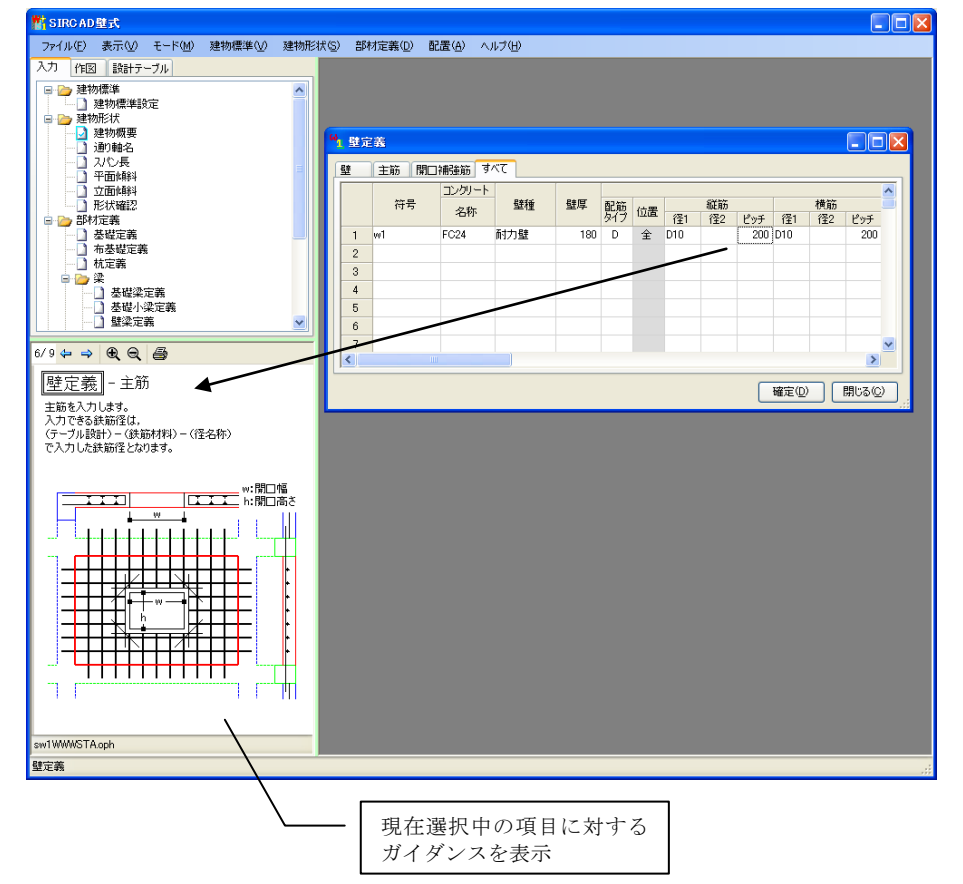

#### (6) マルチ画面

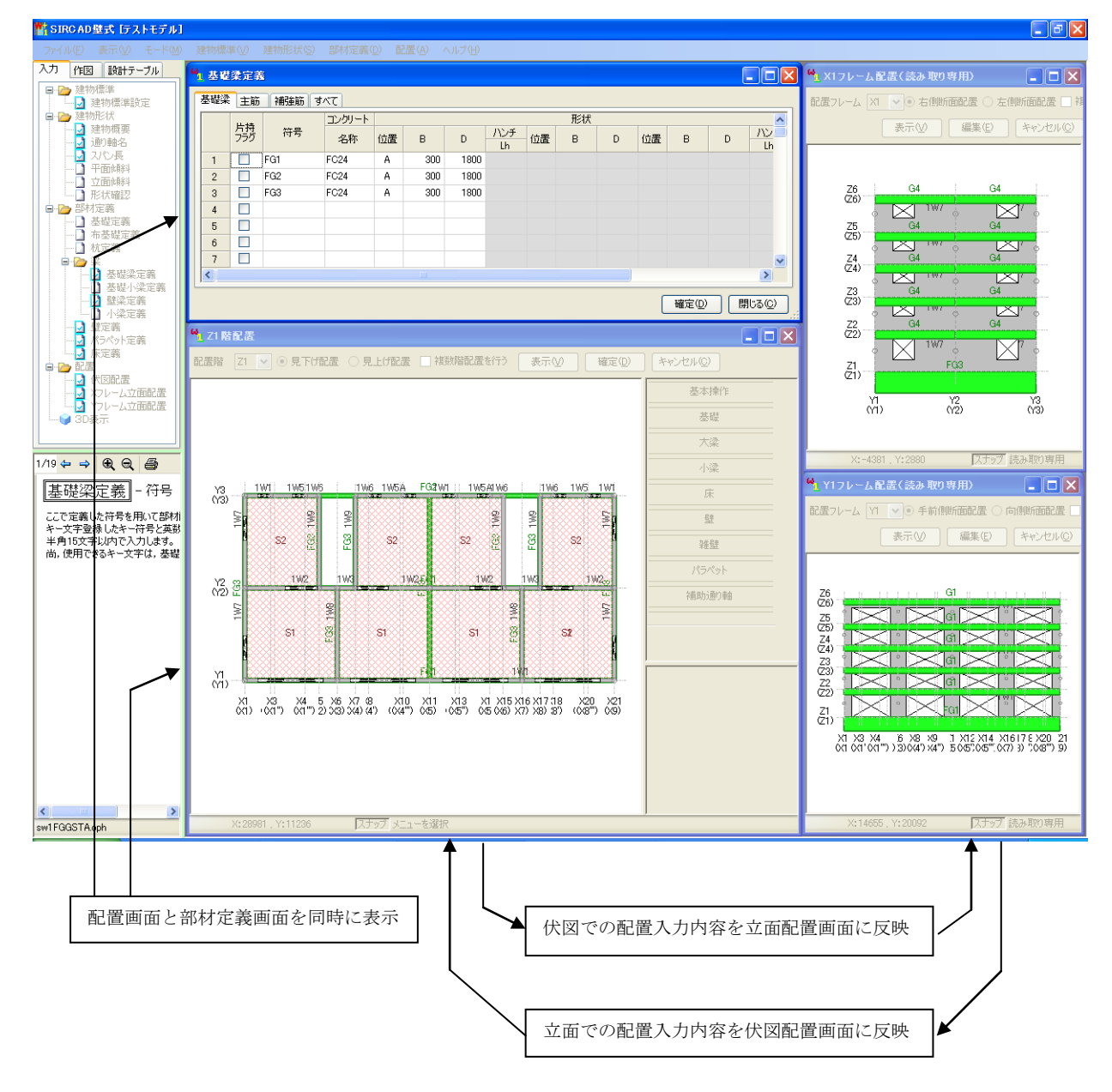

配置画面を表示したまま部材定義の修正、伏図配置画面を表示したまま立面配置画面での確認をすることができます。

# 3 構造計算データを『SIRCAD/壁式』に変換する

『SIRCAD/壁式』は、新規に建物データを入力することができますが、構造計算データを読み込んで建物データ入力の手間を省略することができます。

構造計算データを読み込むことで、モデルデータをはじめから作成する必要がなくなり、作図と設計数量算出を迅速に行うことが可 能になります。

\*セットバックには対応していません。

『SIRCAD/壁式』データに変換できる一貫構造計算データは以下の通りです。

#### (1) BUILD. 壁式V の WBD データ(株式会社構造ソフト)

BUILD. 壁式Vで作成したデータファイル『\*.wbd』を使用します。

\*BUILD. 壁式Vでの操作:[計算] → [一連計算] を行うと、BUILD. 壁式Vのインストール先フォルダの「Linkdata」フォルダに、『\*.wbd』が出力されます。

出力先の例:C:\Ksoft\Wall\_V\Linkdata\

#### (2) Super Build / WRC の SCW データ (ユニオンシステム株式会社)

WRC で作成したデータファイル『\*.scw』を使用します。

\*WRC での操作:[ファイル]→[エクスポート]→任意の保存先に『\*.scw』を保存します。

#### (3) WALL-1 の SCW データ(株式会社構造システム)

WALL-1 で作成したデータファイル『\*.w11』を使用します。

## 変換手順

構造計算データを『SIRCAD/壁式』に変換する方法を説明します。

メインメニューの[ファイル(F)]をクリック、[データ入出力(I)]をポイントすると、購入されている変換オプションが表示されます。 [From : BUILD.壁式V]または[From : Super Build/WRC]または[From : WALL-1]をクリックします。

| 7: | アイル(F)                       | 表示(V)  | モード(M   | ) 建物    | 勿標準(∖  | 1)          | 建物形状(    | (S) | 部材定 |
|----|------------------------------|--------|---------|---------|--------|-------------|----------|-----|-----|
|    | 新規作成                         | (N) (  | Ctrl+N  |         |        |             |          |     |     |
|    | 開く(O)                        | 0      | Ctrl+O  |         |        | 1           |          |     |     |
|    | 最近使用                         | したファイ  | νν(R) ► | 1       |        |             |          |     |     |
|    | 上書き保                         | 存(S) ( | Ctrl+S  |         |        |             |          |     |     |
|    | 名前を付                         | けて保存(A | )       | 1       |        |             |          |     |     |
|    | ジョブー                         | 覧(L)   |         |         |        |             |          |     |     |
|    | データ入                         | 出力(I)  | +       |         | From : | В           | UILD.壁式V |     |     |
|    | データコピー(C)<br>軸追加(J)<br>終了(X) |        |         | From :  | S      | uper Build⁄ | WRC      | ;   |     |
|    |                              |        |         | From :  | W      | VALL-1      |          |     |     |
|    |                              |        |         | To : ST | Γ-E    | Bridge      |          |     |     |
|    | 終∫(X)                        |        |         | -       |        |             | -        |     |     |

## (1) [From: BUILD.壁式V]

[From: BUILD. 壁式V]をクリックすると、以下の画面が表示されます。

| <sup>⊌</sup> ≝ From : BUILD.壁式V |                                 |                | ×               |
|---------------------------------|---------------------------------|----------------|-----------------|
| 入力データファイル                       |                                 |                | 参照(I)           |
| 出力JOB名                          |                                 |                |                 |
| 出力先フォルダ                         |                                 |                | 参照(_)           |
| 通り軸                             | 基礎壁                             |                |                 |
| □ 任意軸を使用                        | ○ 断面のみ基礎梁として変換 ○ 変換しない          |                |                 |
| 一梁下の腰壁・垂壁一                      |                                 |                |                 |
| ● 開口付き壁とし 7                     | て変換 :壁符号先頭文字 ────────── ○ 変換しない | 実行( <u>R</u> ) | 閉じる( <u>C</u> ) |
| 梁下の腰壁・垂壁<br>● 開口付き壁とし           | て変換 :壁符号先頭文字 📃 🔿 変換しない          | 実行( <u>R</u> ) | 閉じる( <u>C</u> ) |

 入力データファイル
 : 変換したい "WBD ファイル"を指定します。

 出力JOB名
 : Job名を指定します。

 出力先フォルダ
 : 出力先フォルダを指定します。

 [参照]ボタンをクリックすると入力データファイル、出力フォルダ名を参照できます。

| 通り軸      | :「任意軸を使用」                                   |
|----------|---------------------------------------------|
|          | チェックを入れると、架構名が付いた壁/壁梁から通り軸を変換し、架構名の無い壁芯/壁梁芯 |
|          | または壁/壁梁の端点から任意軸を変換します。これに伴い、通り軸交点を端点とする壁/壁梁 |
|          | は、通常の壁/壁梁として変換しますが、それ以外は、任意壁/任意壁梁として変換します。  |
|          | チェックを入れないと、全てを通り軸として変換します。                  |
| 基礎壁      | : 基礎壁の変換方法を選択します。                           |
|          | 「断面のみ基礎梁として変換」:基礎壁を基礎梁(無筋)として変換します。         |
|          | 「変換しない」:基礎壁を変換しません。                         |
| 梁下の腰壁・垂壁 | : 梁下の腰壁/垂壁の変換方法を選択します。                      |
|          | 「開口付き壁として変換」:腰壁/垂壁として変換します。                 |
|          | 壁符号先頭文字には、変換した腰壁/垂壁の符号の先頭に付与する文字を入力します。     |
|          | 壁符号先頭文字の入力は、省略が可能です。                        |
|          | 「変換しない」: 梁下の壁を変換しません。                       |

「実行(R)」をクリックして変換を実行します。

[OK]をクリックします。

# (2) [From : Super Build / WRC]

[From: Super Build/WRC]をクリックすると、以下の画面が表示されます。

| ⊌g From : Super Build∕WRC                                  |                      |        |
|------------------------------------------------------------|----------------------|--------|
| 入力データファイル                                                  | 参照(1)                |        |
| 出力JUB名<br>出力先フォルダ                                          | 参照(0)                |        |
| ■ 開口で壁を分割する                                                |                      |        |
| ※ 開口幅+開口高さ≦800mm かつ 0.5≦開口高さ/開口幅≦2.0<br>の開口は小開口として壁を分割しません | 実行(B) 閉じる(C)         |        |
| 入力データファイル :変換したい                                           | "SCW ファイル"を指定します。    |        |
| 出力JOB名 : Job名を排                                            | 定します。                |        |
| 出力先フォルダ :出力先フォル                                            | ~ダを指定します。            |        |
| [参照]ボタンをクリックすると入力データ:                                      | ファイル、出力フォルダ名を参照できます。 |        |
|                                                            |                      |        |
| 開口で壁を分割する :チェックを入                                          | れると、開口で壁を分断して任意壁として  | 変換します。 |
| チェックを入                                                     | れないと、開口で壁を分断せず変換します  | 2      |
|                                                            |                      |        |
| < [闘口で辟を分割すろ]を選択した場合>                                      | (変換前)                | (      |
|                                                            |                      |        |
|                                                            |                      |        |
| ※ 開口幅+開口高さ≤800mm                                           | W1                   | • W1 • |

W1

X2

補助軸

W1

X1 補助軸

Ż2

[開口で壁を分割する]にチェックをして変換してください。 [開口で壁を分割する]ことで、開口端部に曲げ補強筋を作図できるようになります。

『SIRCAD/壁式』では、曲げ補強筋を軸上にしか配置できないため、開口端部に曲げ補強筋を作図する場合には、

Х1

「実行(R)」をクリックして変換を実行します。

かつ、0.5≦開口高さ/開口幅≦2.0の

開口は小開口として壁を分割しません。

変換が終了しましたら、以下のメッセージが表示されます。

| From : Super Build/WRC                   |  |
|------------------------------------------|--|
| DemoData の変換が完了しました。<br>(所要時間: 0分 0 3 秒) |  |
| ОК                                       |  |

[OK]をクリックします。

# (3) [From : WALL-1]

[From: WALL-1]をクリックすると、以下の画面が表示されます。

| Second Second Se |                       |
|----------------------------------------------------------------------------------------------------|-----------------------|
| 入力データファイル                                                                                                    | 参照()                  |
| 出力JOB名                                                                                                    |                       |
| 出力先フォルダ                                                                                                    | 参照( <u>(</u> )        |
|                                                                                                    | 実行(R) 閉じる(C)          |
| 入力データファイル                                                                                                    | :変換したい"wl1ファイル"を指定します |
| 出力JOB名                                                                                                    | : Job名を指定します。         |
| 出力先フォルダ                                                                                                    | : 出力先フォルダを指定します。      |

[参照]ボタンをクリックすると入力データファイル、出力フォルダ名を参照できます。

「実行(R)」をクリックして変換を実行します。

変換が終了しましたら、以下のメッセージが表示されます。

| From : WA | LL-1                      | ×               |
|-----------|---------------------------|-----------------|
| 0         | Exp2 の変換が完了(<br>(所要時間: 0分 | しました。<br>0 2 秒) |
|           |                           | ОК              |

[OK]をクリックします。

# 4 3D表示で視覚的に建物データを確認する

『SIRCAD/壁式』の3次元表示機能について説明します。 『SIRCAD/壁式』データを SCViewer (または VRML) ファイルに出力し、3次元表示で視覚的に建物データを確認することができます。

3D 表示機能は作図機能とは別の機能です。作図を行う場合は、作図の項目に進んでください。

3D 表示を利用するためには、SCViewer をインストールしている必要があります。SCViewer は CD からインストールできます。 また、VRML ビューアを使用する場合は、 Cosmo Player 2.1, Cortona3D Viewer 等のフリーソフトをインストールしてご利用くだ さい。

[表示(V)]をクリックします。

#### 3D表示でVRMLファイルに変換する

ツリーメニューの[3D表示]をダブルクリックします。

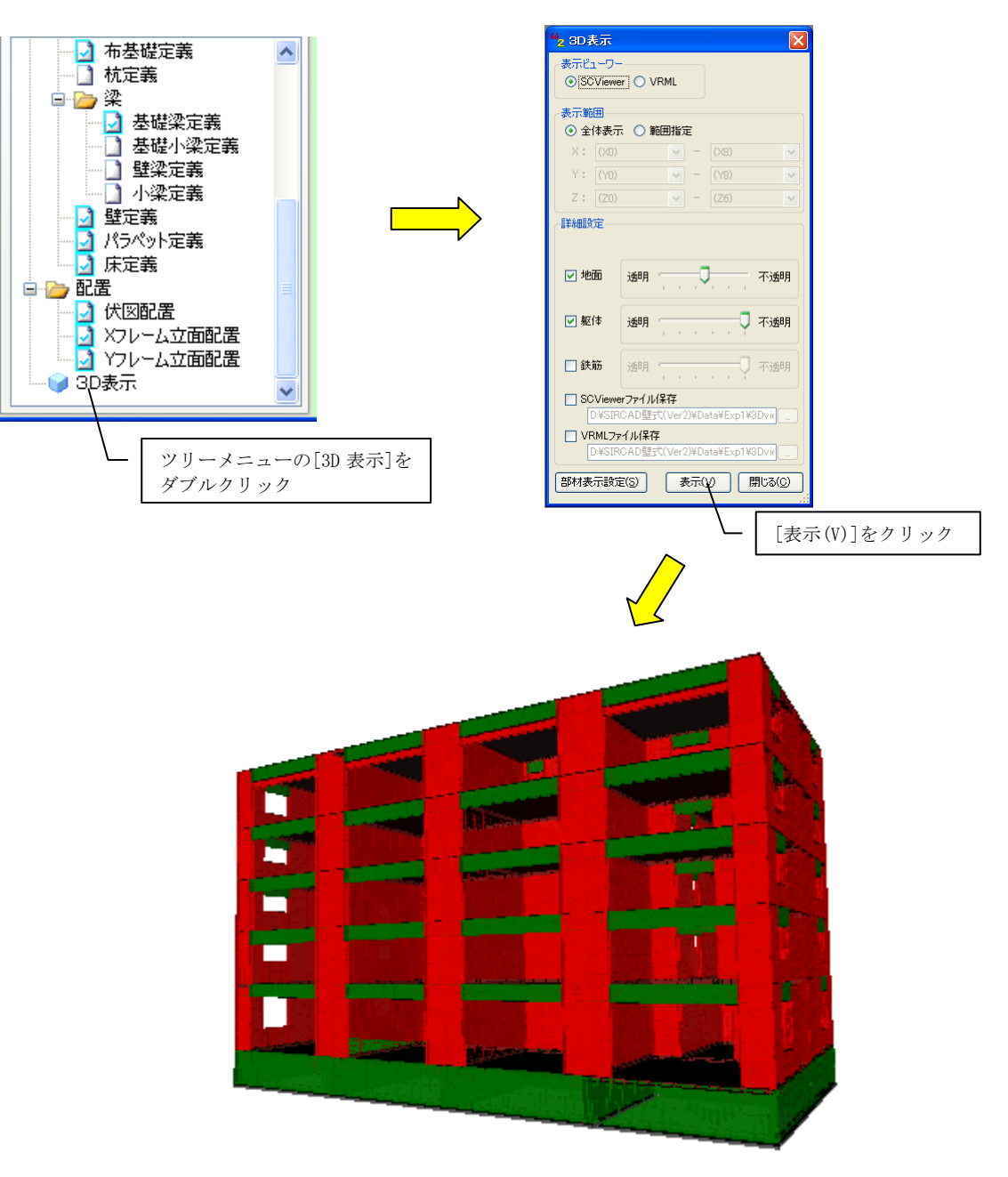

3次元表示で建物データを確認することができます。

# 5 定義と配置を追加する

構造計算データにない基礎や小梁の鉄筋など、作図・設計数量算出に必要なデータを定義と配置に追加します。

ここでは壁定義の追加・配置をする方法を説明します。

## 配置の基本操作

配置範囲指定の基本的操作について説明します。

《配置範囲指定の方法》

部材の具体的な配置方法を、基礎などの点部材、梁などの線部材、床組などの面部材、雑壁などの特殊部材に分けて説明します。範囲指定は、始点、終点で2回クリックします。範囲指定しない場合は、同じ場所を2回クリックして下さい。

## (1) 点部材

以下の場合に用いられます。

- ・基礎
- ・伏図配置時のコーナー曲げ補強筋

≪範囲配置方法≫

配置する範囲を始点、終点とクリックします。

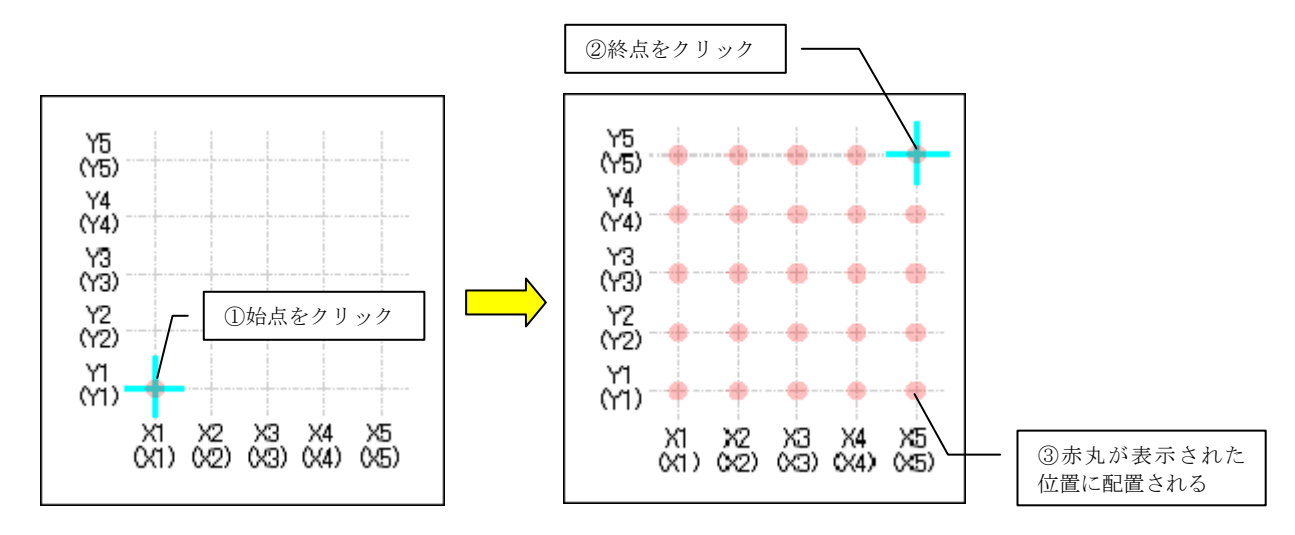

通り軸交点を始点、終点とマウスでクリックすると、始点、終点で囲まれた矩形の範囲に部材が配置されます。(下図参照)

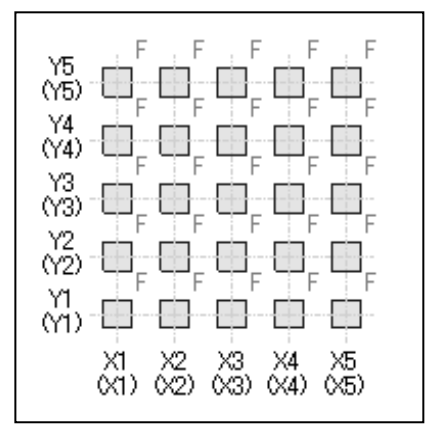

#### (2) 線部材

以下の場合に用いられます。

- 基礎梁(布基礎)
- ・壁梁
- ・伏図配置時の壁
- ・立面配置時のコーナー曲げ補強筋

≪範囲配置方法≫

配置する範囲を始点、終点とクリックします。

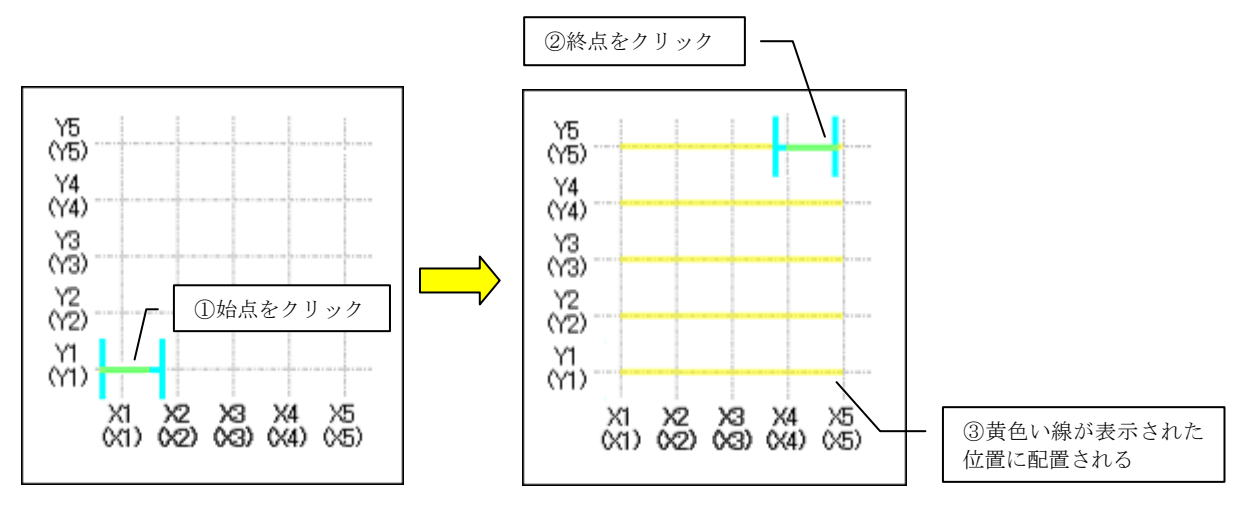

通り軸上のスパン中央部を始点、終点とマウスでクリックすると始点、終点で囲まれた矩形の範囲に部材が配置されます。(下図参照)

| Y5         | V V                 |
|------------|---------------------|
| (Y6)<br>Y4 | Į w į               |
| (Y4)<br>Y3 | Ŵ                   |
| (Y3)<br>Y2 | W                   |
| (Y2)<br>Y1 | Ŵ                   |
| (11)       | X1 X2 X3 X4 X5      |
|            | (4) (2) (3) (4) (5) |

# (3) 面部材

以下の場合に用いられます。

- ・立面配置時の壁
- ・面指定時の床

≪範囲配置方法≫

配置する範囲を始点、終点とクリックします。

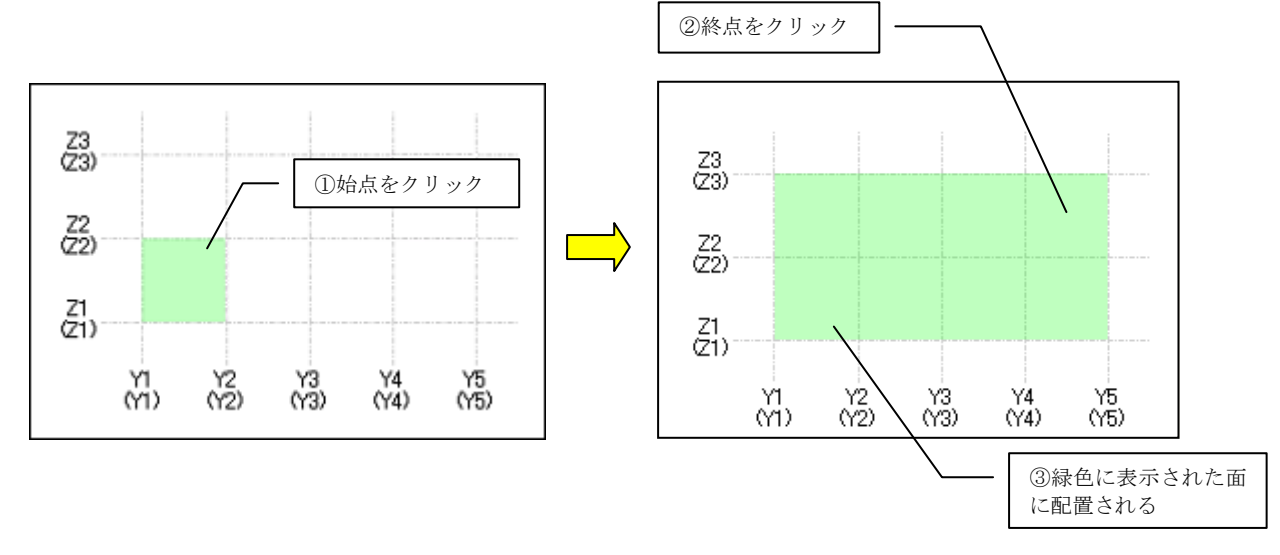

各スパン中央部を始点、終点とマウスでクリックすると、始点、終点で囲まれた矩形の範囲に部材が配置されます。(下図参照)

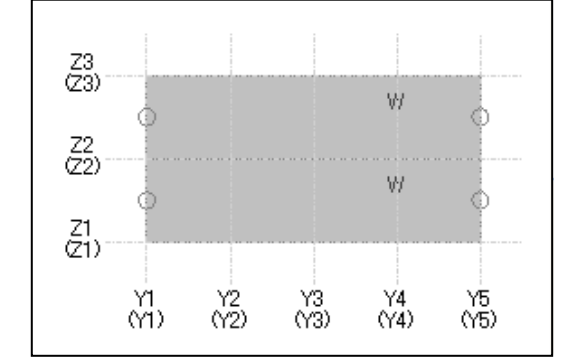

## (4) 特殊な部材

以下の場合に用いられます。

- ・雑壁、小梁、パラペット 始点、終点の配置するXY通り軸名、その交点からの座標を入力します。
- ・頂点指定時の床 各頂点のXY通り軸名、その交点からの座標を入力します。

## 壁定義を追加する

壁定義を追加する方法について説明します。

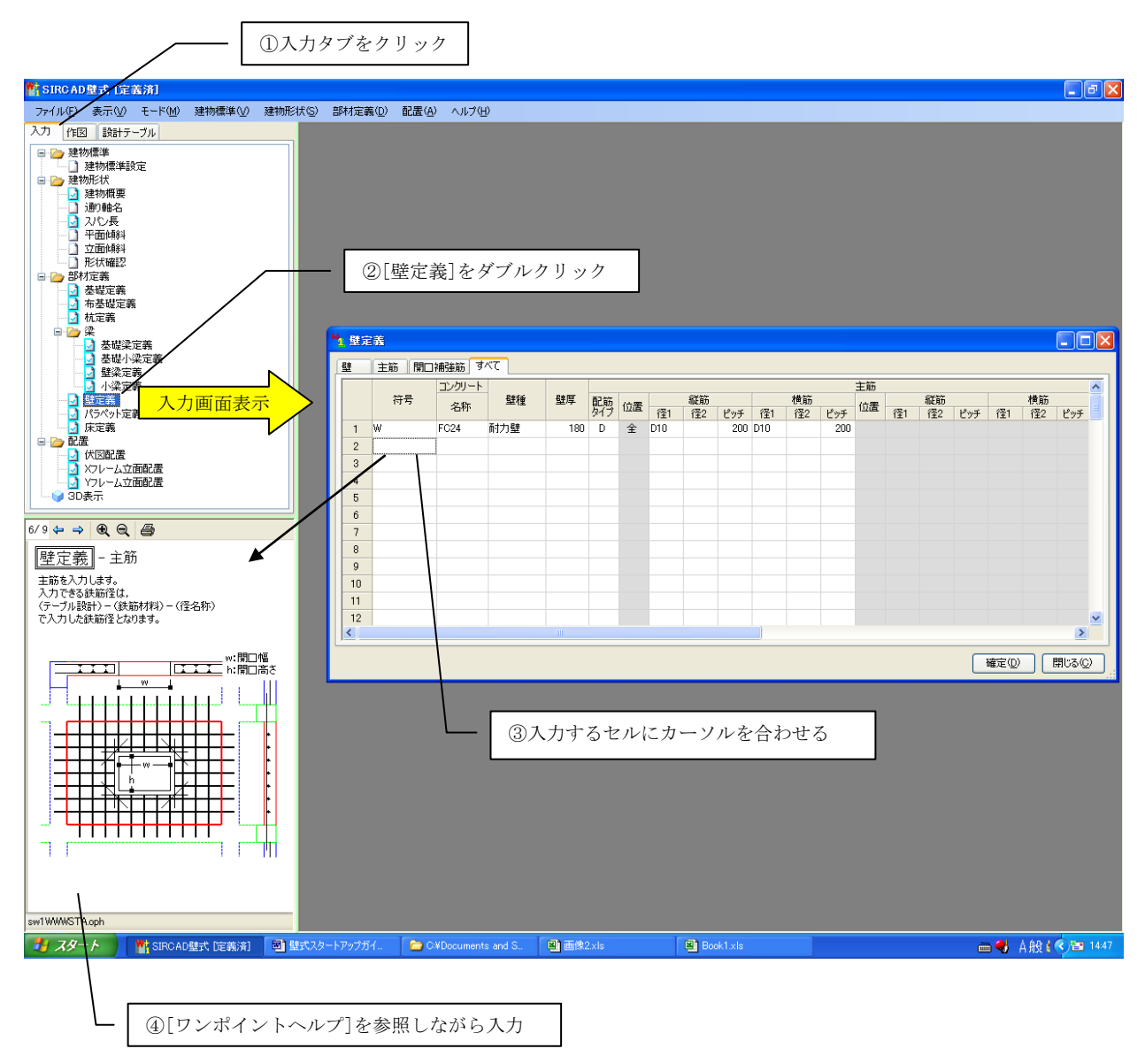

定義を追加し終わったら、[確定]ボタンをクリックし画面を閉じます。

## 壁を配置する

追加した壁を配置する方法を説明します。

配置画面で壁を配置していきます。 ここでは伏図配置で配置する方法を説明します。

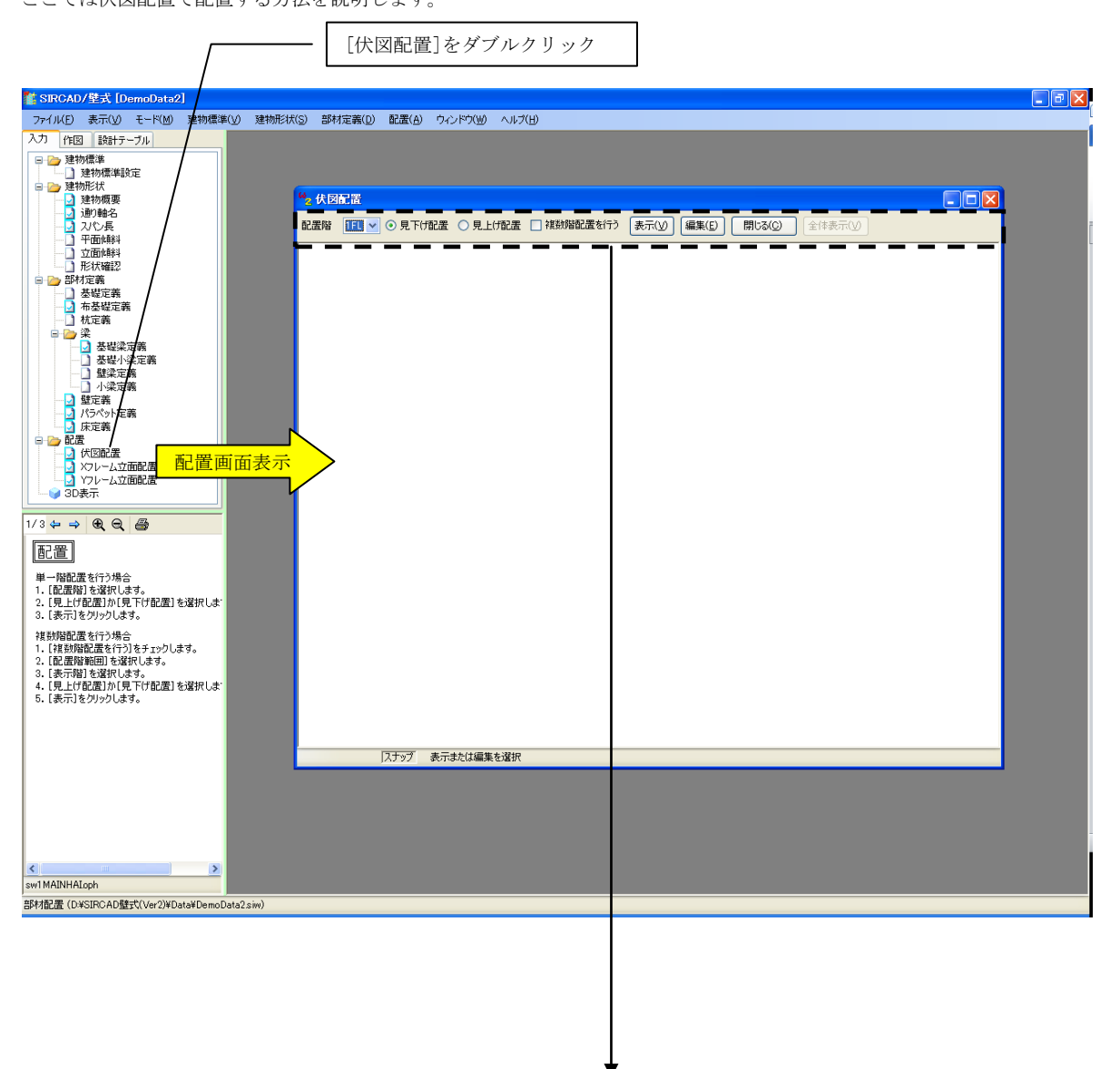

配置する階、見上げ/見下げを指定し、[編集(E)]をクリックします。

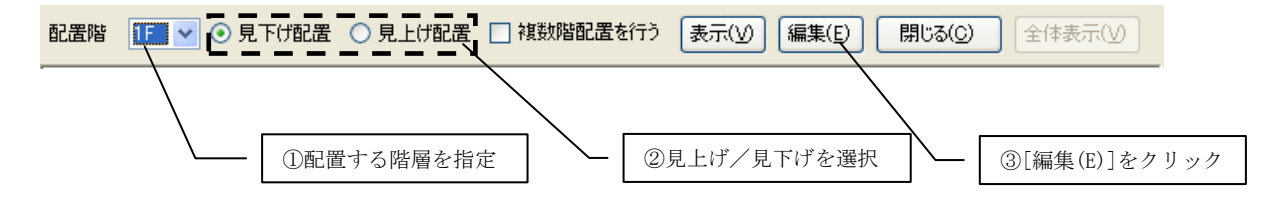

メニューパレットの[壁]-[壁配置]とクリックし、定義済み基礎符号一覧から配置する部材を選択します。

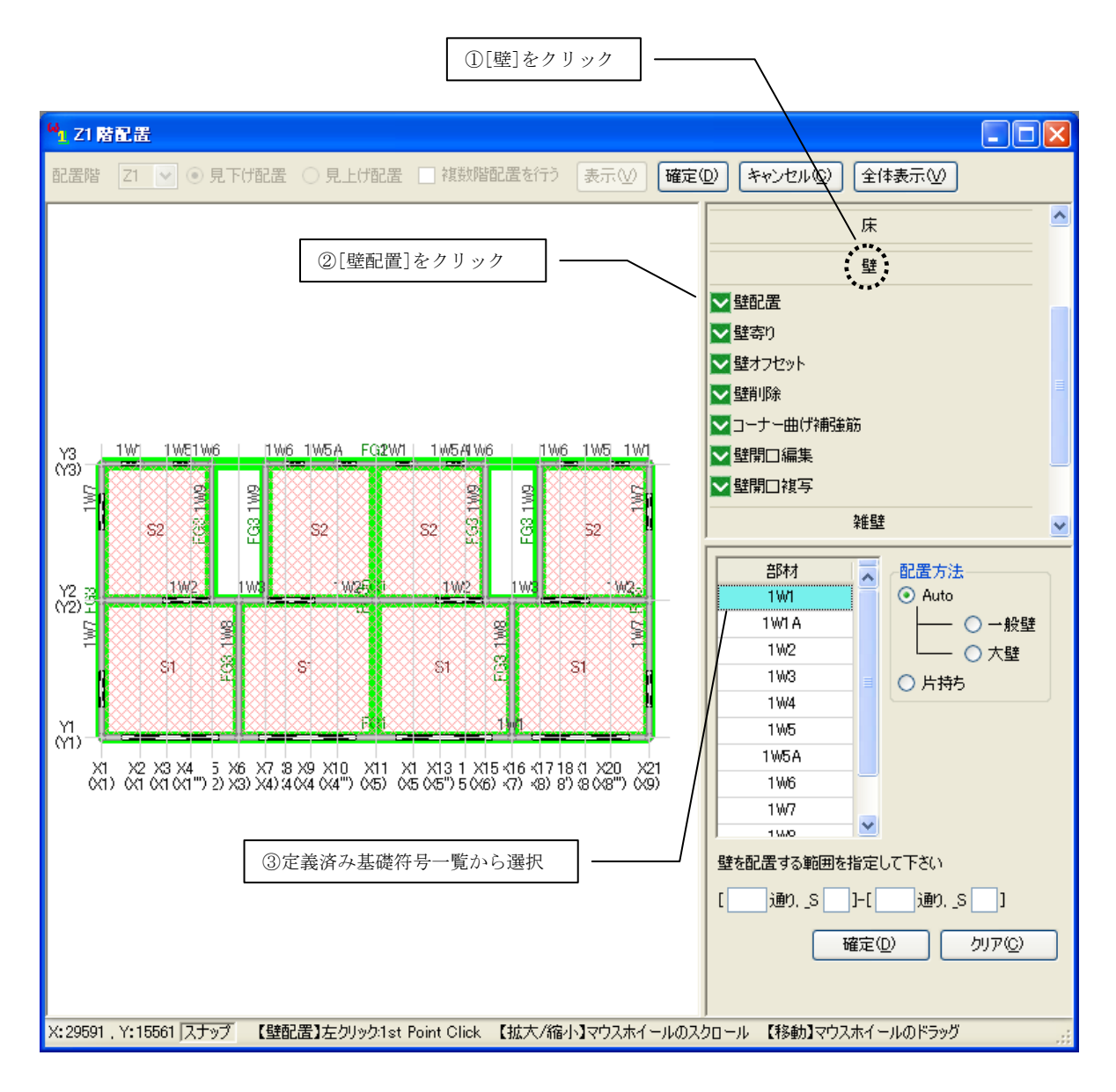

\* 画面の移動:マウスホイールのドラッグで画面を移動することができます。 倍率の変更:マウスホイールのスクロールで画面を拡大/縮小することができます。 マウス指定の例:壁を配置する通り軸上をマウスでクリックします。(範囲指定しない場合は同じ場所を2回クリックします。)

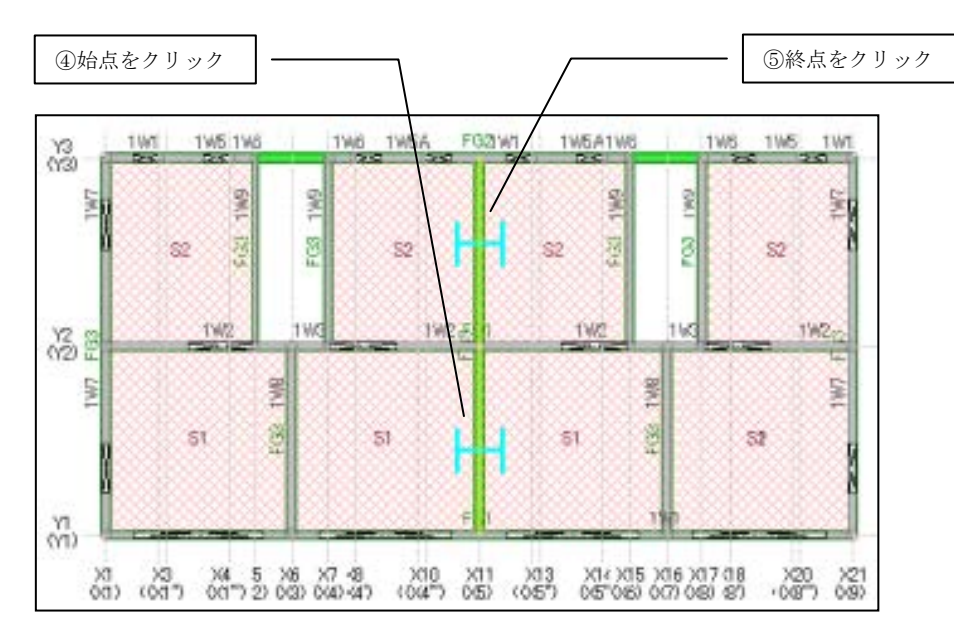

以下のように壁が配置されます。

| 指定した範囲に壁が配                                                                                                    | <u> </u>                                |                              |                              |                        |
|----------------------------------------------------------------------------------------------------|-----------------------------------------|------------------------------|------------------------------|------------------------|
| Y3 1W1 1W51W6<br>(Y3)                                                                                                    | 1W6 1W5A FG2                            | W1    1W5A1W6                | 1\\\6 1                      | W5 1W1                 |
| Line 23                                                                                                    | FG3 100                                 | 6WL<br>52 55                 | FG3 1W9                      | 2                      |
| Y2                                                                                                    | 1W3 1W265 1                             | 1002                         | 1W3                          | 1W2m                   |
| 100 H                                                                                                    |                                         |                              |                              | 100                    |
|                                                                                                    | I<br>F                                  | 1                            |                              |                        |
| ( <sup>i</sup> )<br>x1 x2 x4 x5<br>(i) (ii) (iii) (iii) | X6 X7 48 X9 X11<br>033 044 44 044") 045 | X13 X14 15<br>(X5") (X5")6)( | X16 X17 (18<br>X7) (X8) (8') | ×19 ×21<br>(x8")) (x9) |

# 6 配置データを編集する

必要に応じて配置の修正を行います。

#### 壁の寄りを設定する

壁の寄り設定について説明します。

ここでは伏図配置で寄りを変更する方法について説明します。

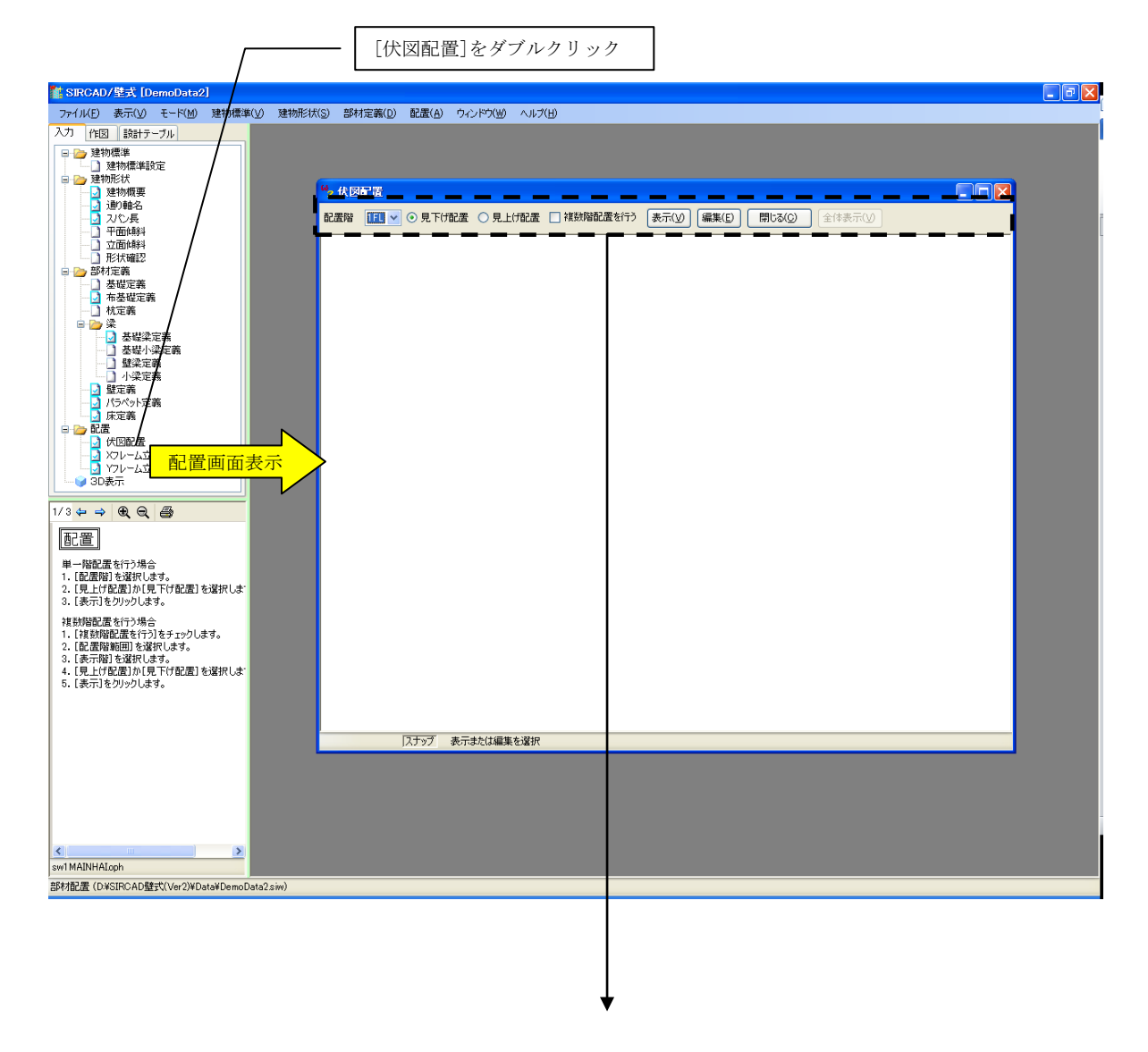

配置する階、見上げ/見下げを指定し、[編集(E)]をクリックします。

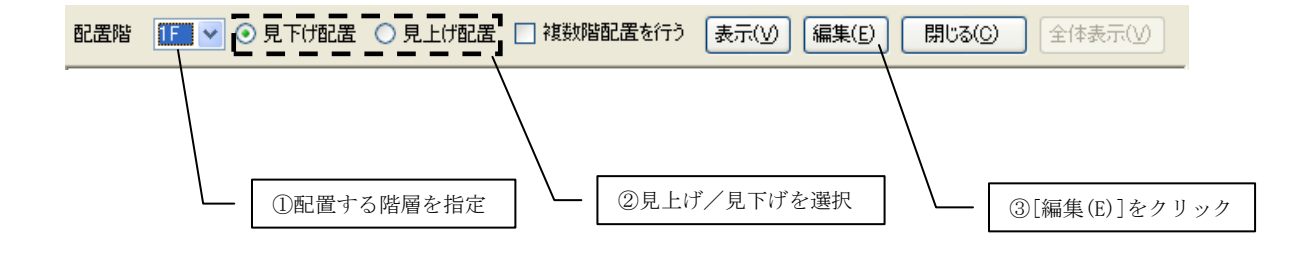

メニューパレットの[壁]—[壁寄り]とクリックします。 寄りを変更する範囲を指定し、寄り寸法を入力します。

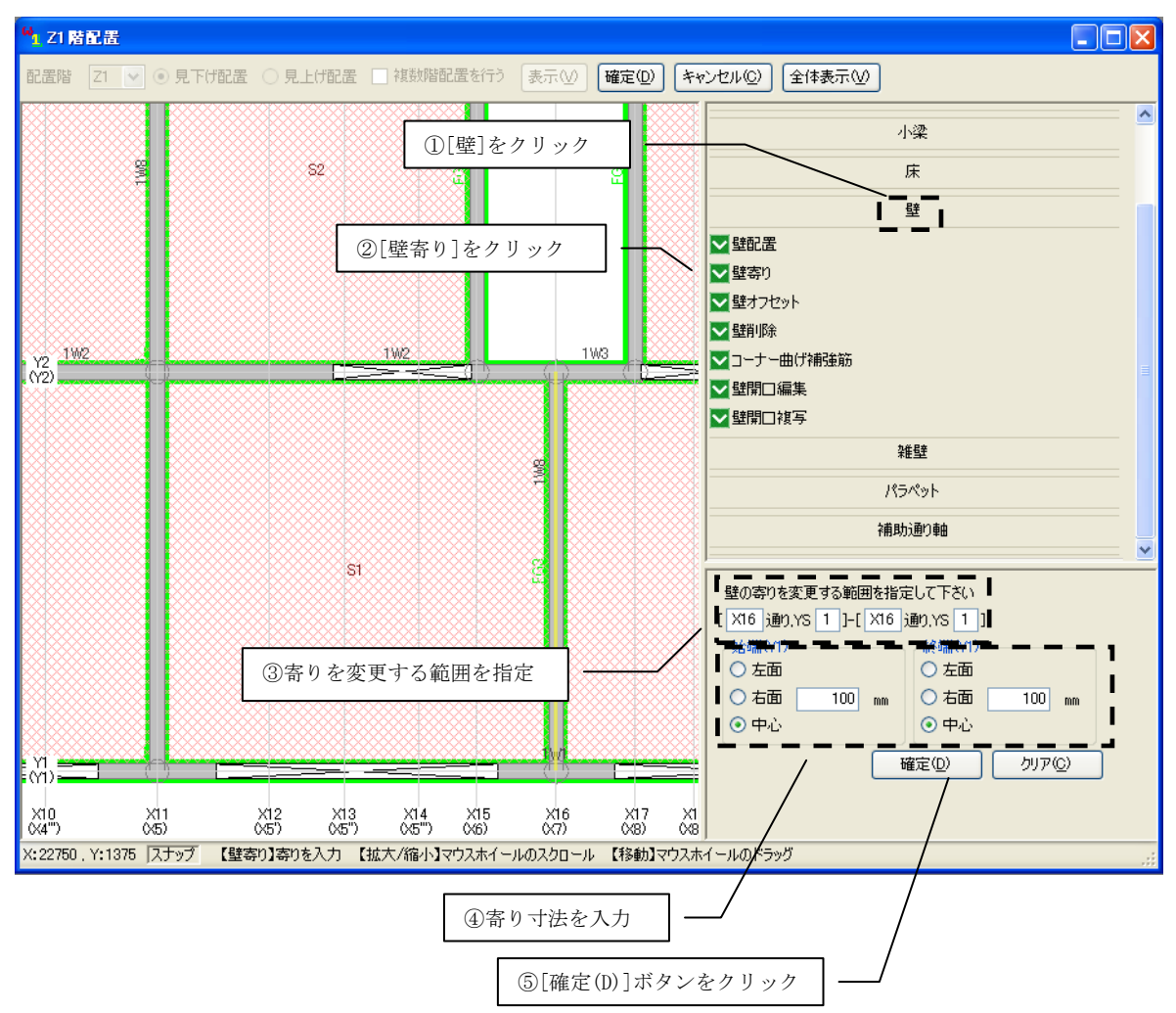

[確定(D)]ボタンをクリックすると、壁の寄りが変更されます。

≪寄りの指定方法≫

● 左面
 ○ 右面 指定した寄り寸法に、壁のどの位置を合わせるかを指定できます。

〇中心

例:中心にチェックを入れ寄り寸法を100mmに設定した場合、以下のように寄りが変更されます。

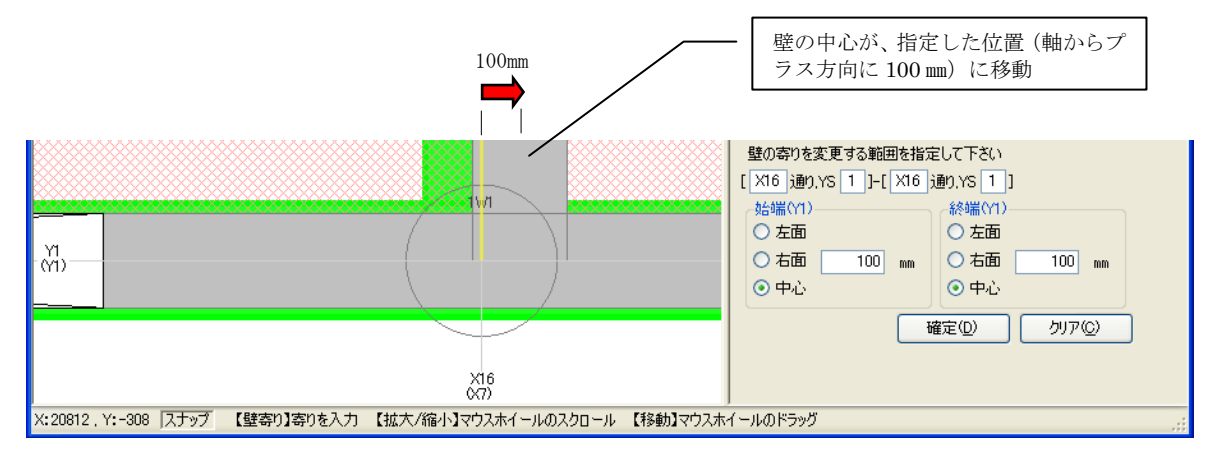

# 7 図面を作成する

『SIRCAD/壁式』で作成できる図面は以下の通りです。1枚の用紙に自由な組み合わせで図面をレイアウトできます。

| 伏図   | 軸組図   | 断面リスト | 文字リスト |
|------|-------|-------|-------|
| 基礎伏図 | 軸組図   | 基礎    | 床     |
| 一般階伏 | 配筋軸組図 | 杭     | 杭     |
| 杭伏図  |       | 基礎梁   | 杭集計表  |
| 配筋伏図 |       | 基礎小梁  |       |
|      |       | 壁梁    |       |
|      |       | 小梁    |       |
|      |       | 壁     |       |
|      |       | 曲げ補強筋 |       |
|      |       | パラペット |       |

# 基礎梁リストを作図する

作図モードを選択し、新規レイアウトを作成します。

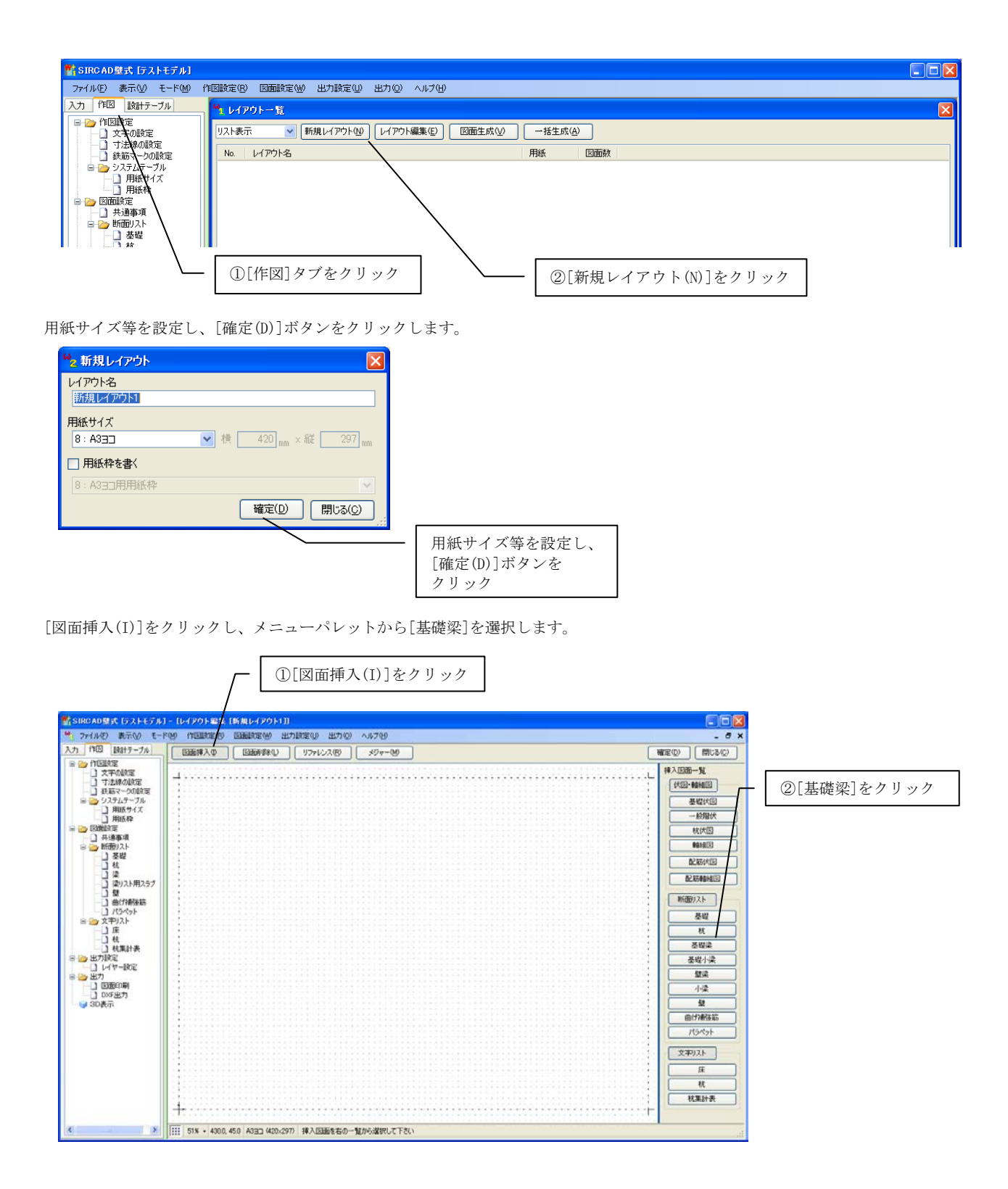

出力範囲、縮尺等を設定し、[確定(D)]ボタンをクリックします。

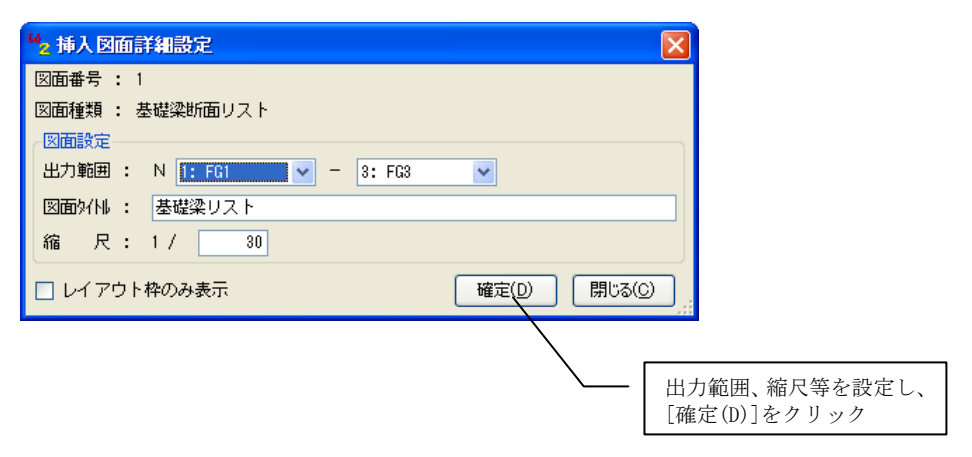

図面挿入位置をキーボードから入力または、マウスで指定します。 断面リストの場合、図面左上が図面の原点になっています。マウスが押さえている点が原点です。 マウスで指定する場合は、用紙の適当な位置でクリックします。

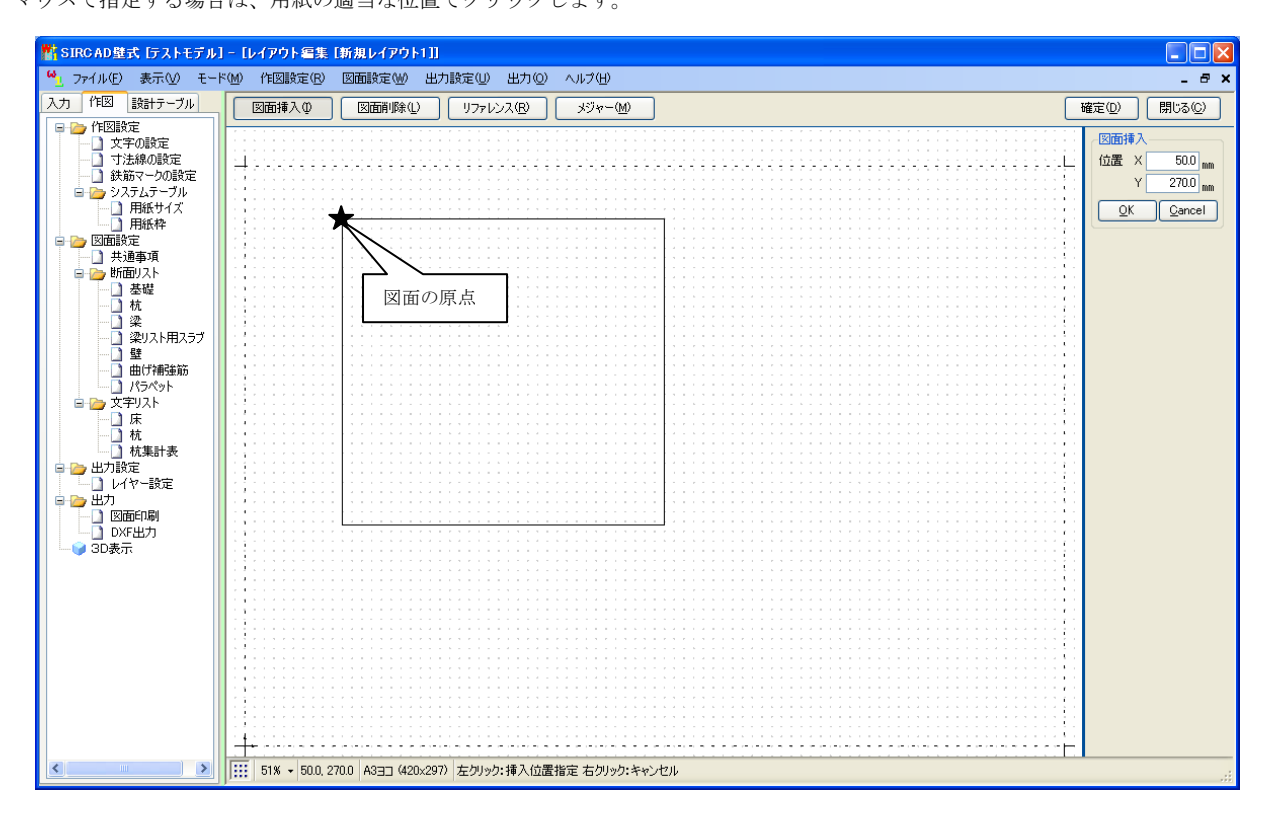

以下のように基礎梁断面リストが作図されます。

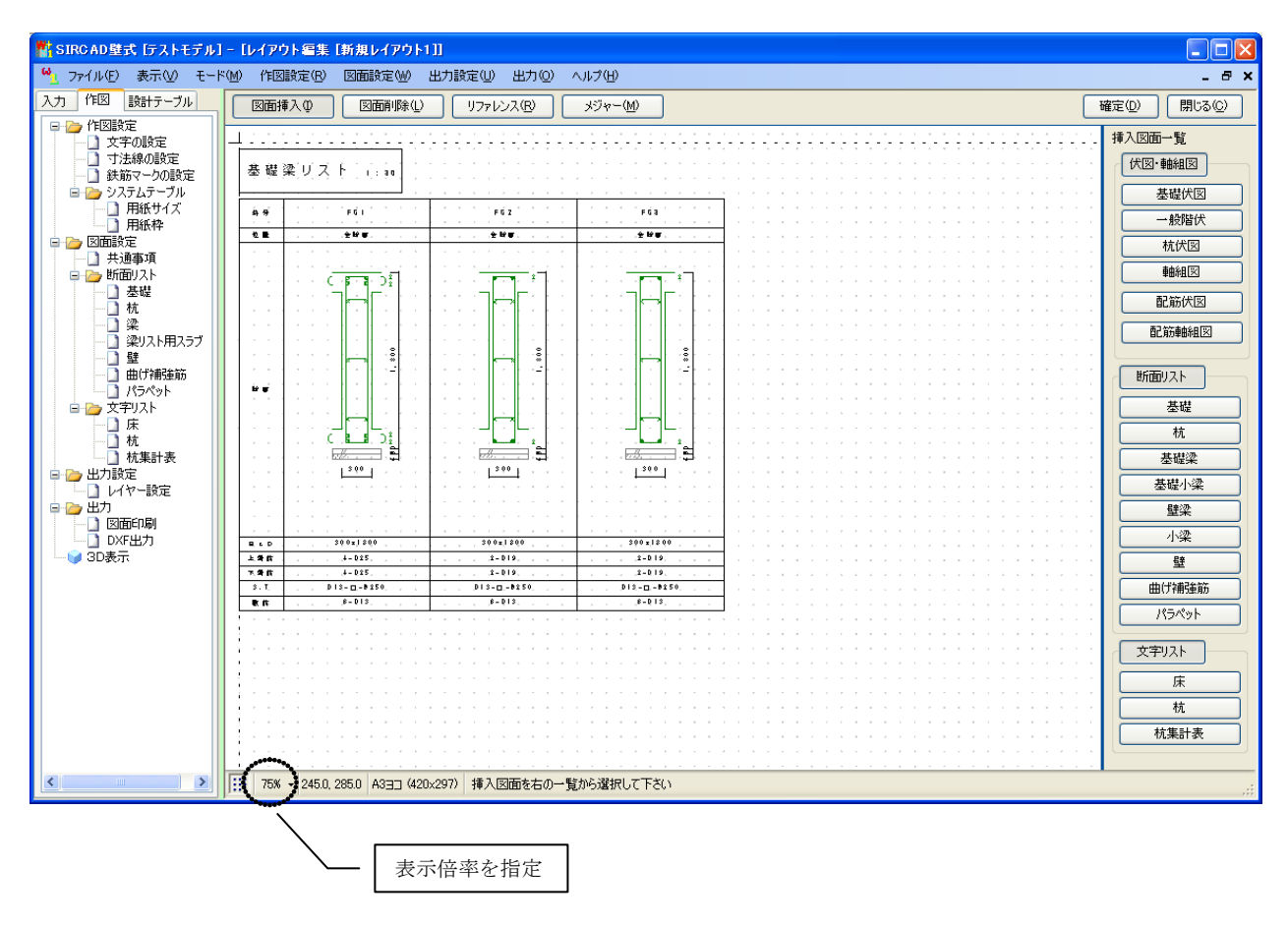

\* 画面の移動:マウスホイールのドラッグで画面を移動することができます。 倍率の変更:マウスホイールのスクロールまたは、画面左下をクリックし 倍率を指定することで画面を拡大/縮小することができます。

## 作図設定の変更方法

図面をカスタマイズするには、ツリーメニュー又はメインメニューの作図設定/図面設定にて設定をします。 各種設定を変更した後、[確定(D)]ボタンをクリックすると、変更内容が図面に反映されます。

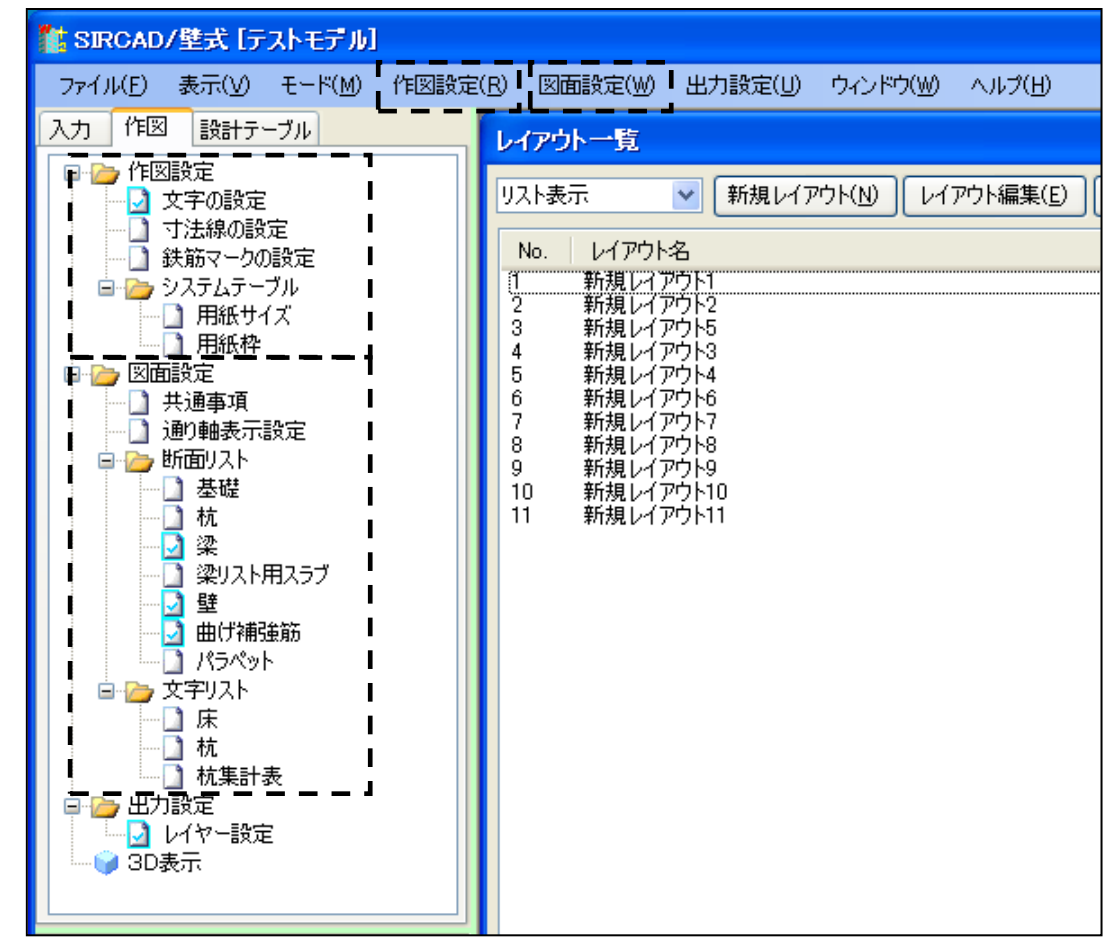

\*作図設定・出力条件の設定はシステムデフォルト値として保存できます。

例:[図面設定]→[共通事項]

| 1 | 🐾 図面設定-共通事項 〈全レイアウト共通〉 🛛 🔀 |                        |  |  |  |  |
|---|----------------------------|------------------------|--|--|--|--|
|   | タイトル枠                      | 作図する                   |  |  |  |  |
|   | タイトル枠高さ                    | 15 mm                  |  |  |  |  |
|   | タイトルと図面のアキ                 | 2 mm                   |  |  |  |  |
|   | タイトルと縮尺のアキ                 | 5 mm                   |  |  |  |  |
|   | 縮尺表記形式                     | 1:n 💌                  |  |  |  |  |
|   | 初期化①                       | システム登録(S) 確定(D) 閉じる(C) |  |  |  |  |

カスタマイズした設定値は、システムデフォルト値として保存できます。 システムデフォルト値として保存した設定は、他のJOBで作図を行う時も有効になります。

#### 変更の手順

例を挙げて説明します。

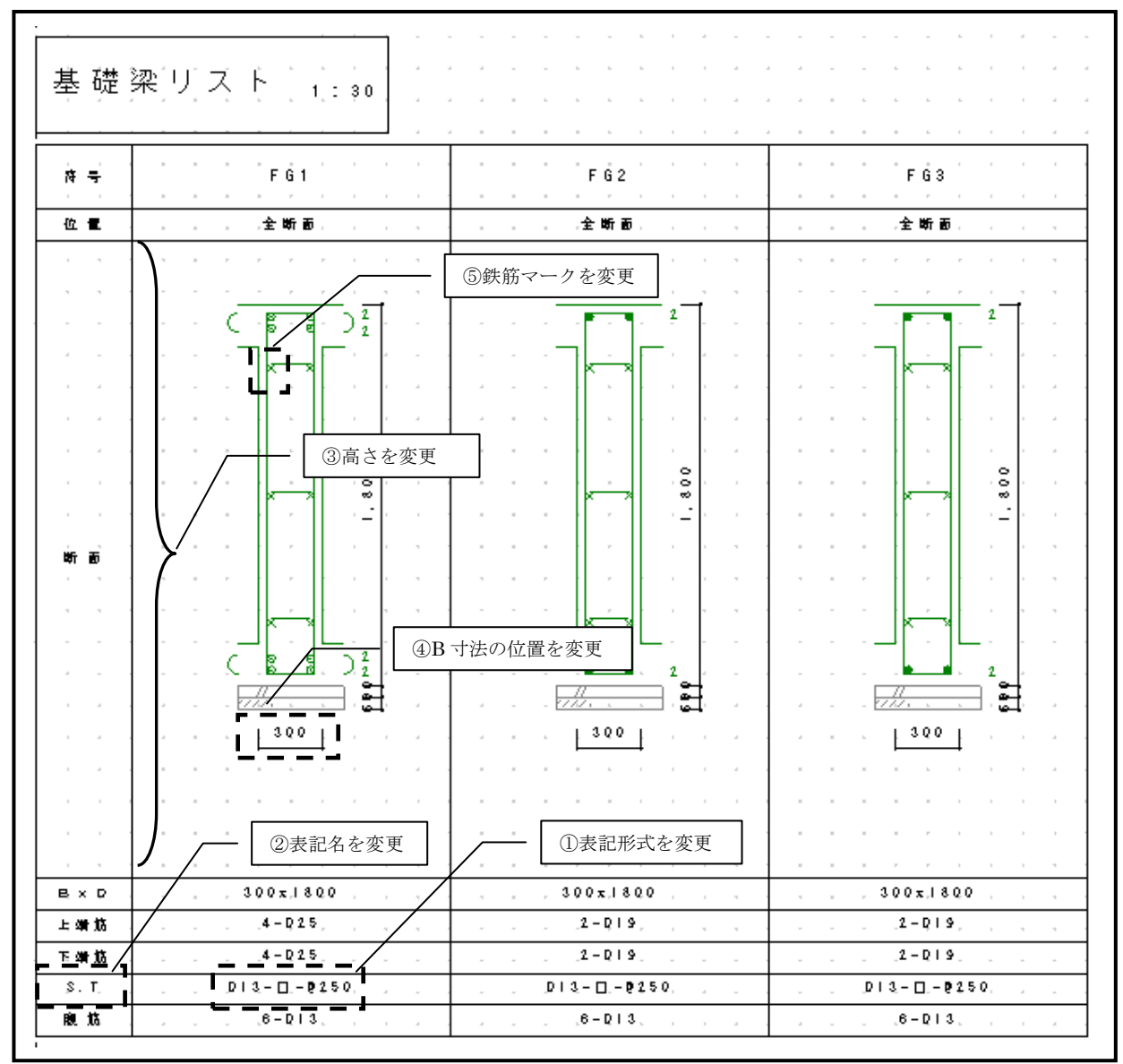

ここでは以下の変更をします。

①肋筋リスト表記形式の変更:「D\*\*-□-@\*\*\*」→「n-D\*\*-@\*\*\*」に変更
 ②肋筋の表記名を変更:「S.T」→「肋筋」に変更
 ③断面欄の枠高さを変更:「100 mm」→「90 mm」に変更
 ④B 寸法の位置を変更:「下側」→「上側」に変更
 ⑤鉄筋マークを変更

この他にも文字サイズ、フォントの設定、寸法アキなど様々な変更ができます。

①肋筋リスト表記形式の変更:「D\*\*-□-@\*\*\*」→「n-D\*\*-@\*\*\*」に変更

[図面設定]→[断面リスト]→[梁]を選択すると以下の画面が表示されます。

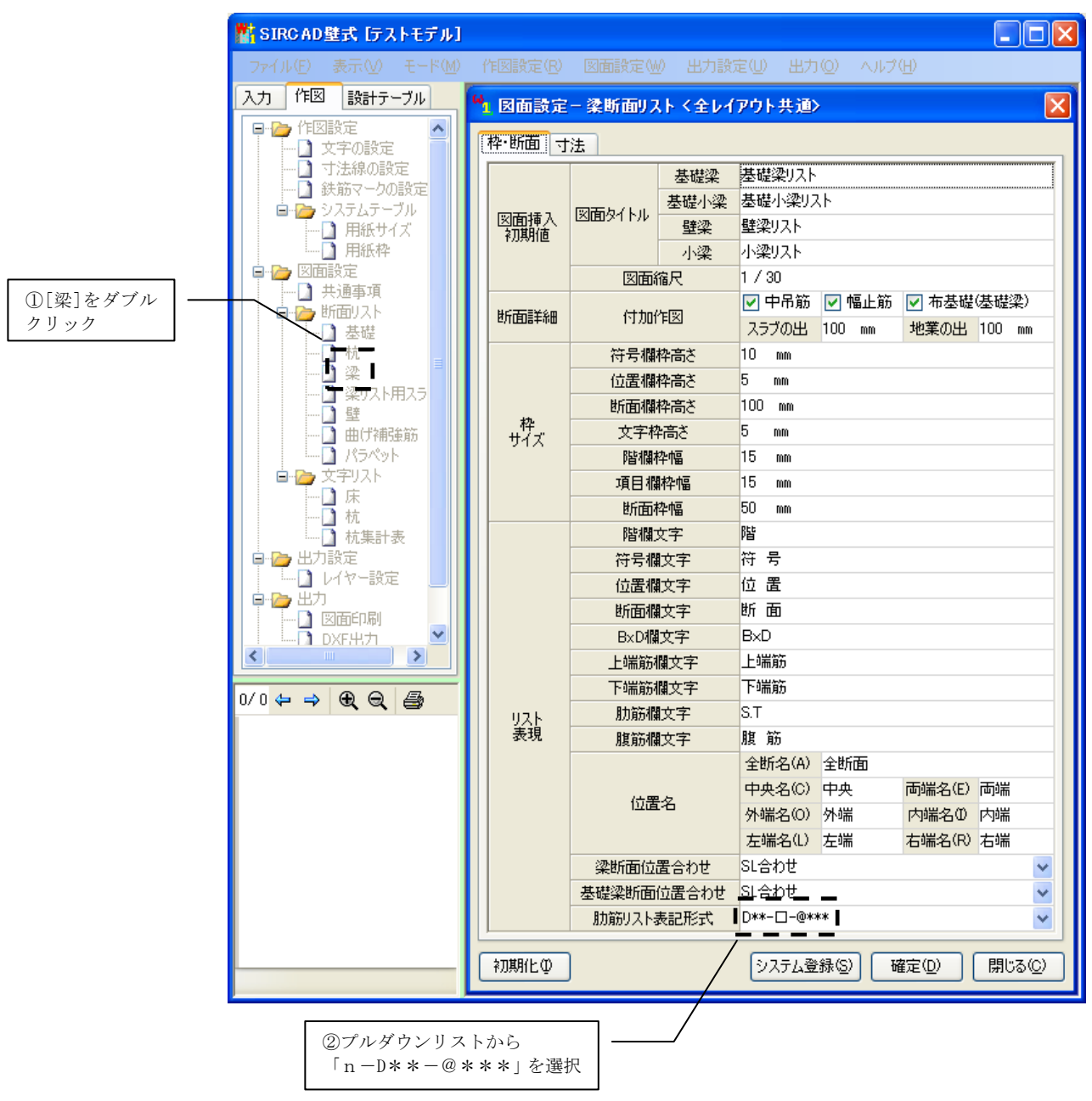

[肋筋リスト表記形式]をクリックし、プルダウンリストから「n-D\*\*-@\*\*\*」を選択します。

| 1 図面設定-    | 図面設定-梁断面リスト <全レイアウト共通> |                                                                                                    |                  |            |          |        |     |      | × |
|------------|------------------------|----------------------------------------------------------------------------------------------------|------------------|------------|----------|--------|-----|------|---|
| 枠·断面 寸注    | E.                     |                                                                                                    |                  |            |          |        |     |      | _ |
|            |                        | 基礎梁                                                                                                    | 基礎梁リスト           |            |          |        |     |      |   |
|            |                        | 基礎小梁                                                                                                    | 基礎小梁リス           | <u>۱</u> ۲ |          |        |     |      |   |
| 図面挿入 世     | 巡面タイトル                 | 壁梁                                                                                                    | 壁梁リスト            |            |          |        |     |      |   |
| ™//#MILE   |                        | 小梁                                                                                                    | 小梁リスト            |            |          |        |     |      |   |
|            | 図面網                    | 宿尺                                                                                                    | 1/30             |            |          |        |     |      |   |
| ₩CZTE¥¢m   | (++/                   | ۲.<br>Lina                                                                                                    | 🗹 中吊筋            | 🗹 幅1       | 上筋       | ☑ 布基礎  | 基礎  | 梁)   |   |
| 也丌(11)言羊命世 | 151 JU11               | ŧM                                                                                                    | スラブの出            | 100 m      | m        | 地業の出   | 100 | mm   |   |
|            | 符号欄構                   | 枠高さ                                                                                                    | 10 mm            |            |          |        |     |      |   |
| _          | 位置欄構                   | 枠高さ                                                                                                    | 5 mm             |            |          |        |     |      |   |
|            | 断面欄                    | 枠高さ                                                                                                    | 100 mm           |            |          |        |     |      |   |
| 枠<br>サイズ   | 文字构                    | に しょうしょう にんしょう しんしょう しんしょう しんしょう しんしょう しんしょう しんしょう にんしょう しんしょう しんしょ しんしょ | 5 mm             |            |          |        |     |      |   |
|            | 階欄框                    | 卆幅                                                                                                    | 15 mm            |            |          |        |     |      |   |
|            | 項目欄                    | 枠幅                                                                                                    | 15 mm            |            |          |        |     |      |   |
|            | 断面相                    | 卆幅                                                                                                    | 50 mm            |            |          |        |     |      |   |
|            | 階欄文字                   |                                                                                                    | 階                |            |          |        |     |      |   |
|            | 符号欄                    | <b> </b> 文字                                                                                                    | 符号               |            |          |        |     |      |   |
|            | 位置欄                    | 文字                                                                                                    | 位置               |            |          |        |     |      |   |
|            | 断面欄                    | <b>文字</b>                                                                                                    | 断面               |            |          |        |     |      |   |
|            | B×D欄                   | 文字                                                                                                    | BxD              |            |          |        |     |      |   |
|            | 上端筋欄文字                 |                                                                                                    | 上端筋              |            |          |        |     |      |   |
|            | 下端筋机                   | 關文字                                                                                                    | 下端筋              |            |          |        |     |      |   |
| <u> </u>   | 肋筋欄                    | 文字                                                                                                    | S.T              |            |          |        |     |      |   |
| 衣垷         | 腹筋欄                    | 文字                                                                                                    | 腹筋               |            |          |        |     |      |   |
|            |                        |                                                                                                    | 全断名(A)           | 全断面        |          |        |     |      |   |
|            | 位置                     | 名                                                                                                    | 中央名(C)           | 中央         |          | 両端名(E) | 両端  |      |   |
|            |                        |                                                                                                    | 外端名(0)           | 外端         |          | 内端名の   | 内喘  |      |   |
|            | ATE 10 - 11 - 1        | <b>m</b> A 1-11                                                                                                    | 左端名(L)           | 左端         |          | 石喘名(R) | 石喘  | _    |   |
|            | 梁断面位的                  | 査合わせ<br>は ■ ☆ ト !!                                                                                                    | いるわせ             |            |          |        |     | *    |   |
| _          | 基礎梁断面(                 | 立置合わせ                                                                                                    | 51合わせ<br>- D** の | ۲          |          |        |     | *    |   |
|            | 加筋リストま                 | 天記形式                                                                                                    | n-D**-@**        | *          |          |        |     | *    |   |
| 初期化の       |                        |                                                                                                    | システム登            | ·穝(S)      | ĥ        | 崔定(D)  | 閉   | S(C) |   |
|            |                        |                                                                                                    | 2000             |            | <u> </u> |        |     |      |   |

②肋筋の表記名を変更:「S.T」→「肋筋」に変更

[肋筋欄文字]を「肋筋」に変更します。

| ₽·断面│寸      | 法      |                                                                                                    |                                          |                 |                                         |                 | _ |                          |
|-------------|--------|----------------------------------------------------------------------------------------------------|------------------------------------------|-----------------|-----------------------------------------|-----------------|---|--------------------------|
|             |        | 基礎梁                                                                                                    | 基礎梁リスト                                   |                 |                                         |                 |   |                          |
|             | 図面友イトル | 基礎小梁                                                                                                    | 基礎小梁明                                    | スト              |                                         |                 |   |                          |
| 巡面挿入<br>初期値 |        | 壁梁                                                                                                    | 壁梁リスト                                    |                 |                                         |                 |   |                          |
|             |        | 小梁                                                                                                    | 小梁リスト                                    |                 |                                         |                 |   |                          |
|             | 図面紙    | 縮尺                                                                                                    | 1/30                                     |                 |                                         |                 |   |                          |
| 断面詳細        | 付加的    | 作図                                                                                                    | <ul> <li>マ 中吊筋</li> <li>スラブの出</li> </ul> | ✓ 幅止筋<br>100 mm | <ul> <li>✓ 布基礎</li> <li>地業の出</li> </ul> | (基礎梁)<br>100 mm |   |                          |
|             | 符号欄    | 枠高さ                                                                                                    | 10 mm                                    |                 |                                         |                 |   |                          |
|             | 位置欄    | 枠高さ                                                                                                    | 5 <u>mm</u>                              |                 |                                         |                 |   |                          |
|             | 断面欄    | 枠高さ                                                                                                    | 100 mm                                   |                 |                                         |                 |   |                          |
| や<br>サイズ    | 文字相    | ねる しょうしょう しょうしょう しょうしょう しょうしょう しょうしん しょうしん しょう しょうしん しょうしん しょうしん しょうしん しょうしん しょうしん しょうしん しょうしん しょうしん しょうしん しょうしん しょうしん しょうしん しょうしん しょうしょう しょう しょう しょう しょう しょう しょう しょう しょう | 5 mm                                     | $\sim$          |                                         |                 |   |                          |
| 217         | 階欄     | 枠幅                                                                                                    | 15 mm                                    |                 |                                         |                 |   | 「断声擱丸すさ                  |
|             | 項目欄    | 酔幅                                                                                                    | 15 mm                                    |                 |                                         |                 |   | - L岡面懶件同さ」<br>「90 mm」に変更 |
|             | 断面相    | 枠幅                                                                                                    | 50 mm                                    |                 |                                         |                 |   |                          |
|             | 階欄     | 文字                                                                                                    | 階                                        |                 |                                         |                 |   |                          |
|             | 符号欄    | <b></b> 文字                                                                                                    | 符 号                                      |                 |                                         |                 |   |                          |
|             | 位置欄    | <b>文</b> 字                                                                                                    | <mark>字   </mark> 位置                     |                 |                                         |                 |   |                          |
|             | 断面欄    | 文字                                                                                                    | 断面                                       |                 |                                         |                 |   |                          |
|             | B×D机   | 文字                                                                                                    | BxD                                      |                 |                                         |                 |   |                          |
|             | 上端筋    | 關文字                                                                                                    | 上端筋                                      |                 |                                         |                 |   |                          |
|             | 下端筋    | 關文字                                                                                                    | 下端筋                                      |                 |                                         |                 |   |                          |
| 민지는         | 肋筋欄    | <b>文字</b>                                                                                                    | 肋筋                                       |                 |                                         |                 |   |                          |
| 表現          | 腹筋根    | <b>文字</b>                                                                                                    | 腹筋                                       |                 |                                         |                 |   |                          |
|             |        |                                                                                                    | 全断名(A)                                   | 全断面             |                                         |                 |   |                          |
| 位居夕         |        | 名                                                                                                    | 中央名(C)                                   | 中央              | 両端名(E)                                  | 両端              |   |                          |
|             |        |                                                                                                    | 外端名(0)                                   | 外端              | 内端名(1)                                  | 内端              |   |                          |
|             |        |                                                                                                    | 左端名(L)                                   | 左端              | 右端名(R)                                  | 右端              |   |                          |
|             | 梁断面位   | 置合わせ                                                                                                    | SL合わせ                                    |                 |                                         |                 | ~ |                          |
|             | 基礎梁断面  | 基礎梁断面位置合わせ SL合わせ ✓                                                                                                    |                                          |                 |                                         |                 |   |                          |
|             | 肋筋リスト  | 表記形式                                                                                                    | n-D**-@**                                | *               |                                         |                 | ¥ |                          |

[断面欄枠高さ]を「90mm」に変更します。

④B 寸法の位置を変更:「下側」→「上側」に変更

上部タブの[寸法]をクリックすると以下の画面が表示されます。

| 1 図面設定 - 楽町面リストく主レイアリト共通> 🚺                                                                                                    |                    |
|----------------------------------------------------------------------------------------------------|--------------------|
| 枠·断面 寸法                                                                                                    |                    |
| 使用寸法線タイプ 矢印の足300                                                                                                    | - ①[寸法]タブをクリック     |
|                                                                                                    |                    |
|                                                                                                    |                    |
|                                                                                                    |                    |
| B-1法//キ 3 mm                                                                                                    | ②プルダウンリストから        |
|                                                                                                    | 「上側」を選択            |
|                                                                                                    |                    |
|                                                                                                    |                    |
|                                                                                                    |                    |
|                                                                                                    |                    |
|                                                                                                    |                    |
|                                                                                                    |                    |
|                                                                                                    |                    |
|                                                                                                    |                    |
|                                                                                                    |                    |
|                                                                                                    |                    |
|                                                                                                    |                    |
|                                                                                                    |                    |
|                                                                                                    |                    |
|                                                                                                    |                    |
|                                                                                                    |                    |
|                                                                                                    |                    |
|                                                                                                    |                    |
|                                                                                                    |                    |
|                                                                                                    |                    |
|                                                                                                    | <b></b>            |
|                                                                                                    | — ③[確定(D)]ボタンをクリック |
|                                                                                                    |                    |
| 初期化      ①     ①     ①     □     □     □     □     □     □     □     □     □     □     □     □     □     □     □     □     □     □     □     □     □     □     □     □     □     □     □     □     □     □     □     □     □     □     □     □     □     □     □     □     □     □     □     □     □     □     □     □     □     □     □     □     □     □     □     □     □     □     □     □     □     □     □     □     □     □     □     □     □     □     □     □     □     □     □     □     □     □     □     □     □     □     □     □     □     □     □     □     □     □     □     □     □     □     □     □     □     □     □     □     □     □     □     □     □     □     □     □     □     □     □     □     □     □     □     □     □     □     □     □     □     □     □     □     □     □     □     □     □     □     □     □     □     □     □     □     □     □     □     □     □     □     □     □     □     □     □     □     □     □     □     □     □     □     □     □     □     □     □     □     □     □     □     □     □     □     □     □     □     □     □     □     □     □     □     □     □     □     □     □     □     □     □     □     □     □     □     □     □     □     □     □     □     □     □     □     □     □     □     □     □     □     □     □     □     □     □     □     □     □     □     □     □     □     □     □     □     □     □     □     □     □     □     □     □     □     □     □     □     □     □     □     □     □     □     □     □     □     □     □     □     □     □     □     □     □     □     □     □     □    □     □     □     □     □     □     □     □     □     □     □     □     □     □     □     □     □     □     □     □     □     □     □     □     □     □     □     □     □     □     □     □     □     □     □     □     □     □     □     □     □     □     □     □     □     □     □     □     □     □     □     □     □     □     □     □     □     □     □     □     □     □     □     □     □     □     □     □     □     □     □     □     □     □     □     □     □     □     □     □     □     □     □     □     □    □ |                    |

[B寸法位置]をクリックし、プルダウンリストから「上側」を選択します。

[確定(D)]ボタンをクリックすると、変更内容が図面に反映されます。

#### ⑤鉄筋マークを変更

[作図設定]→[鉄筋マークの設定]を選択すると以下の画面が表示されます。

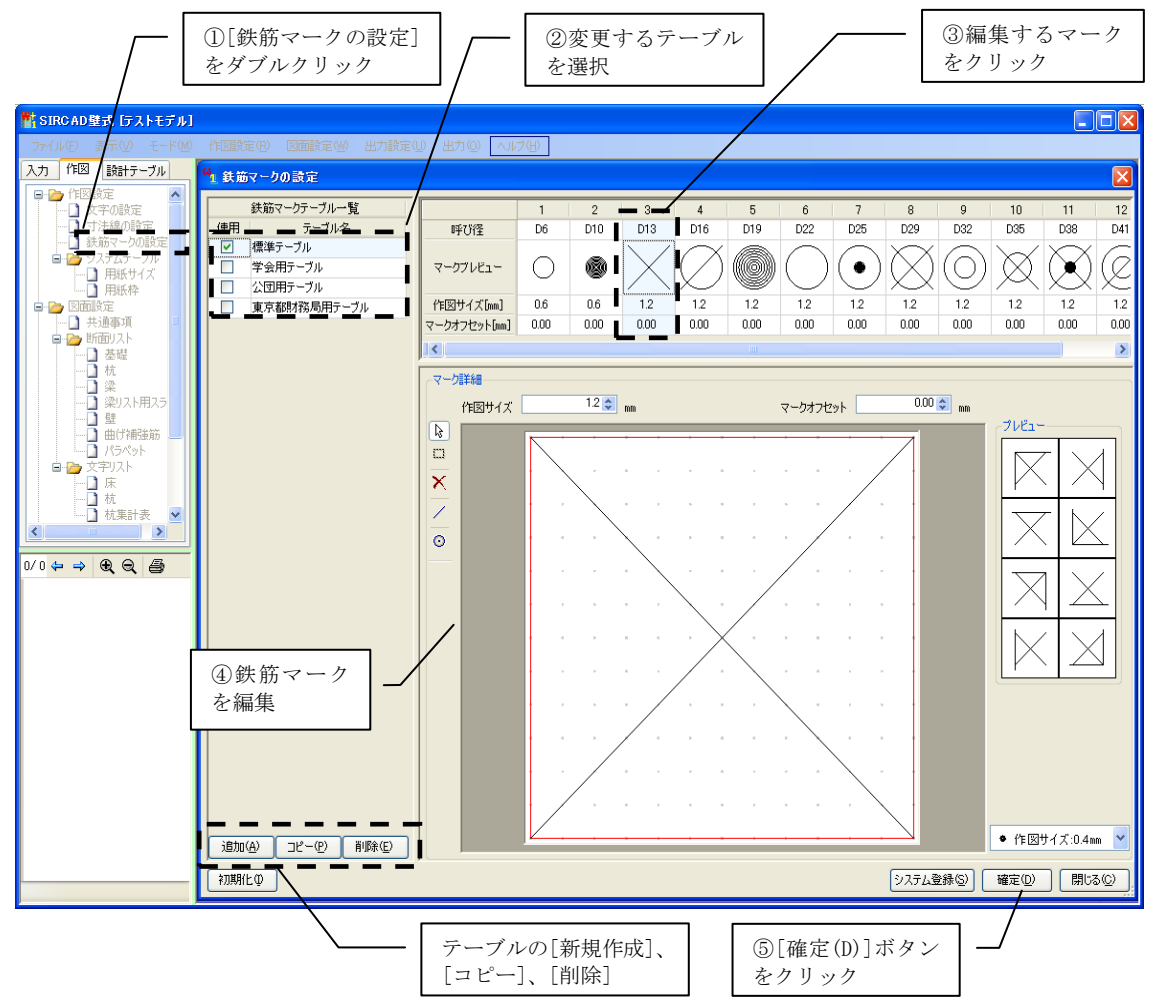

鉄筋マークを編集後、[確定(D)]ボタンをクリックすると、変更したマークが図面に反映されます。

≪鉄筋マークテーブルの編集方法≫

追加(A) □ピー(P) 削除(E) で鉄筋マークテーブルの新規作成、コピー、削除ができます。

≪鉄筋マークの編集方法≫ 変更したい鉄筋マークを[マークテーブル]から選択し、クリックします。

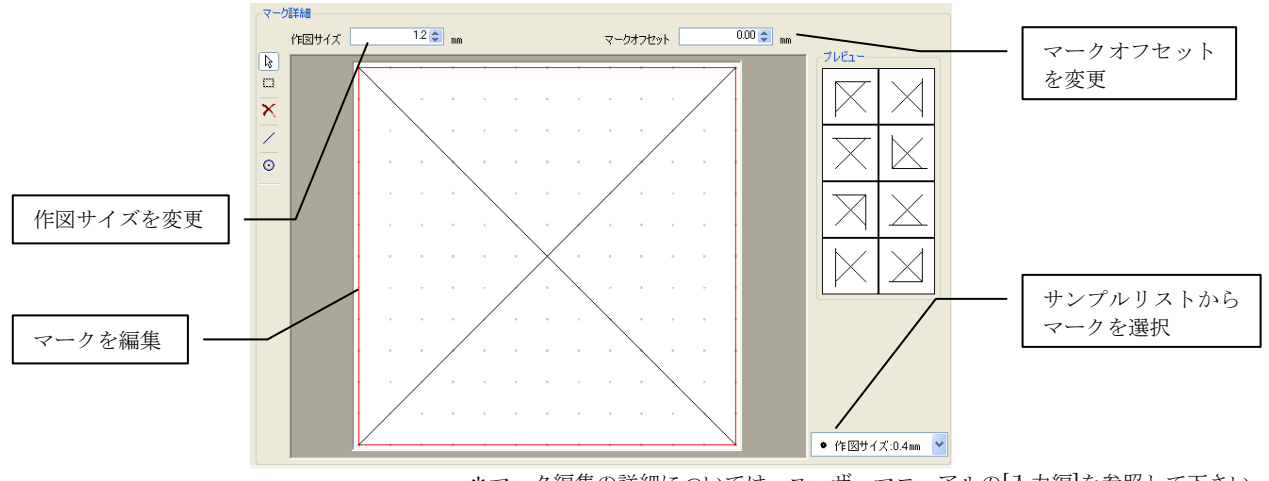

\*マーク編集の詳細については、ユーザーマニュアルの[入力編]を参照して下さい。

# 変更点を作図に反映させるには

設定画面の[確定(D)]ボタンを押すと、変更内容が図面に反映されます。

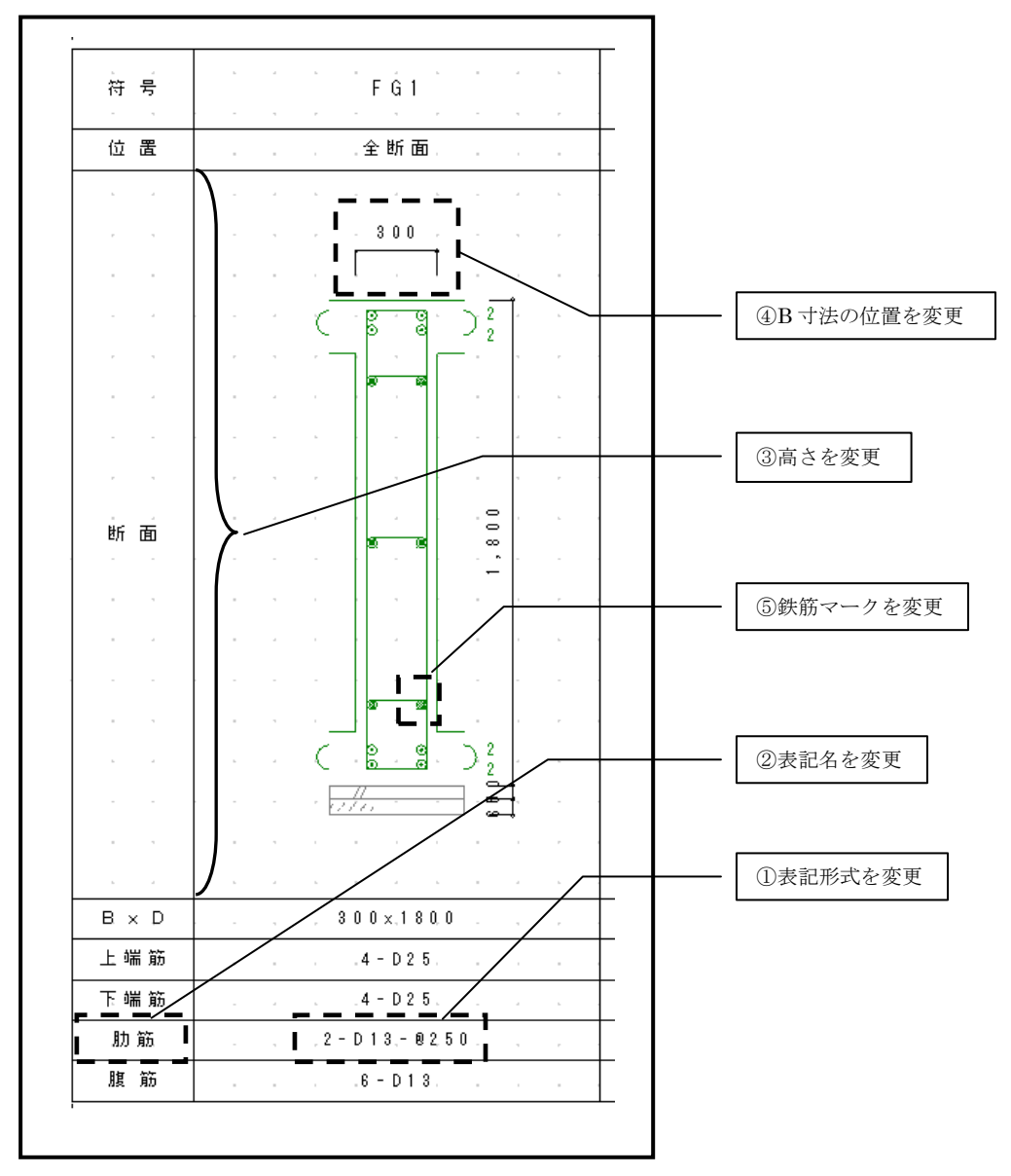

# 8 図面を印刷する

# 印刷する

印刷する図面を生成します。

| レイアウトー覧                                                                                                    |                                                                                                    |
|----------------------------------------------------------------------------------------------------|----------------------------------------------------------------------------------------------------|
| リスト表示 🔹 新規レイアウト(N) レイアウト編集(E)                                                                                                    | 図面生成(小) 一括図面生成(A) DXF出力(D)                                                                                                    |
| No. レイアウト名                                                                                                    | 用紙図面数                                                                                                    |
| 1     新規レイアウト1       2     新規レイアウト2       3     新規レイアウト5       4     新規レイアウト3       5     新規レイアウト6       7     新規レイアウト6       7     新規レイアウト7       8     新規レイアウト8       9     新規レイアウト9       10     新規レイアウト10       11     新規レイアウト11 | A3ヨ: 420       1         A3ヨ: 420       1         A4=: 297       1         A3歩7: 297       1         A3歩7: 297       1         A3歩7: 297       1         A3⇒1: 420       2         A3歩7: 297       1         A3=: 420       1         A3=: 420       1         A3=: 420       1         A3=: 420       1         A3=: 420       1         A3=: 420       1         A3=: 420       1 |
| ①レイアウトを選択                                                                                                    | ②選択した図面を生成                                                                                                    |

出力レイヤーを指定し、[図面印刷]を選択します。

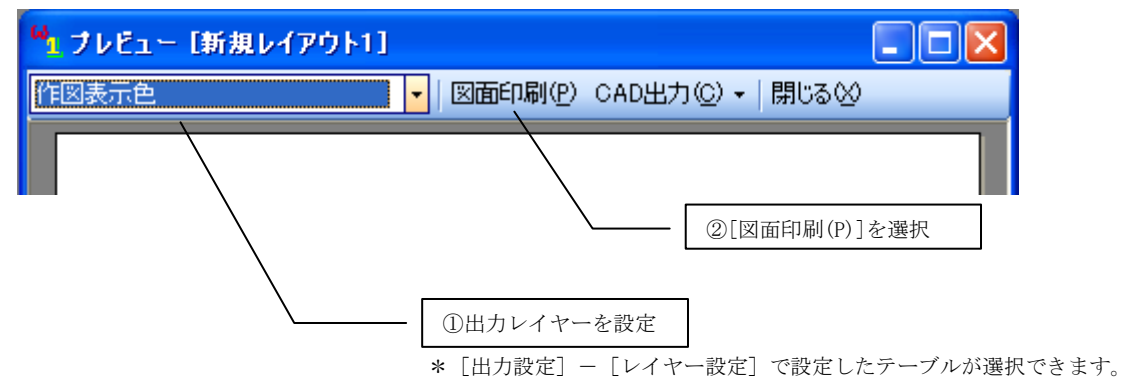

②[レイヤー名]、[色]、[線種]、

③[確定(D)]ボタンをクリック

[線幅]を変更

## 9 2DCADに変換する

『SIRCAD/壁式』で作成した図面を、さらに汎用 2DCAD で追加・編集を行う場合、CAD 変換をします。

CAD 変換の準備としてレイヤー設定を行います。

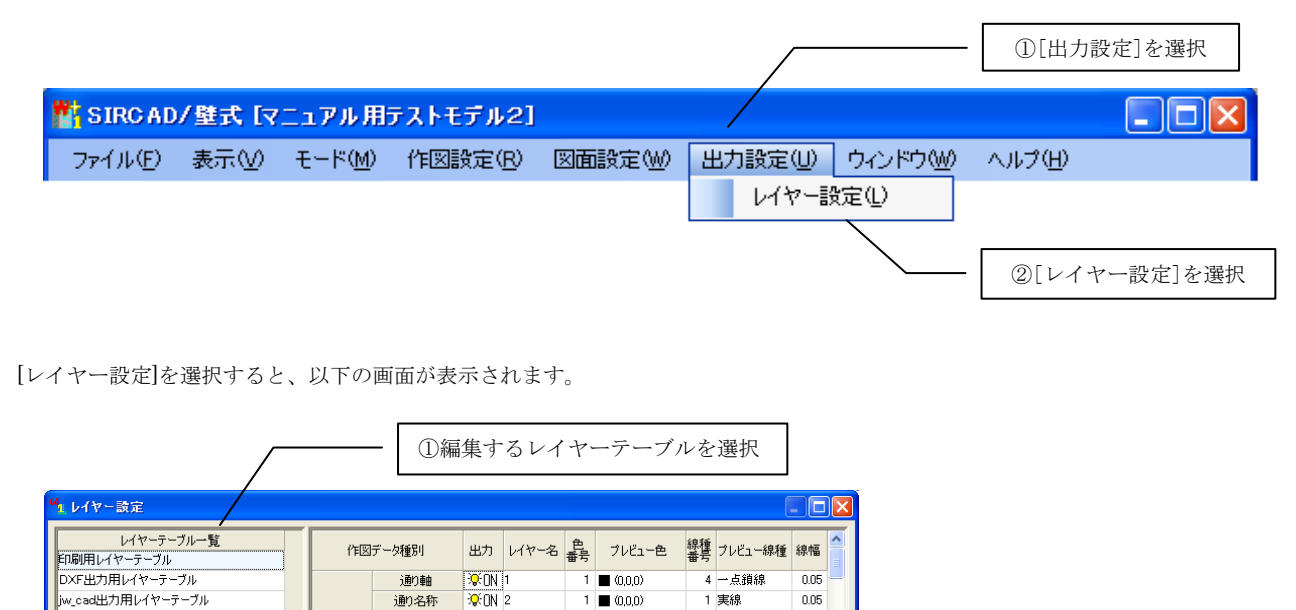

1 🔳 (0.0.0)

1 🔳 (0,0,0)

1 🔳 (0,0,0)

1 🔳 (0.0.0)

1 🔳 (0,0,0)

1 🔳 (0,0,0)

1 🔳 (0,0,0)

1 🔳 (0.0.0)

1 🔳 (0,0,0)

0.05

0.05

0.05

0.05

0.05

0.05

0.05

0.05

1 実線

1 実線

1 実線

1 実線

2 破線

1 実線

1 実線

1 実線

1 実線

レイヤー追加(1) レイヤー削除(1)

初期化のシステム登録(S)

確定(D) 閉じる(C)

必要に応じてレイヤー設定を変更し、[確定(D)]ボタンをクリックします。

図面タイトル

図面縮尺

寸法線 寸法値

補助通り軸

補助通り名称

リスト枠

リスト項目

リスト内容

図面情報

≫ON 3

©ON 4

**.**©:0N 5

≫ON 7

SON 8

'&:ON 9 '&:ON 10

©©N 11

≪複数行の同時設定≫

追加(<u>A</u>)

A117

コピー(P) | 育明余(E)

ED刷用 DXF用 jw\_cad用

ブレビュー色とブレビュー線種を使用して表示します。

複数行を選択した状態でマウスを右クリックすると、選択している行全てを同時に設定することができます。ただし、同時に設定で きるのは選択している項目が一種類の場合に限ります。

| 作図  | データ種別                                                 | 出力             | レイヤー名 | 色<br>番号 | プレビュー色          | 線種<br>番号 | プレビュー線種 | 線幅   | <u>~</u> |
|-----|-------------------------------------------------------|----------------|-------|---------|-----------------|----------|---------|------|----------|
|     | ソノタ鉄筋                                                 | ¦\$€ON         | 35    | 2       | (128,128,128)   | 1        | 実線      | 0.05 |          |
|     | 符号                                                    | ¦Q€ON          | 36    | 1       | <b>(</b> 0,0,0) | 1        | 実線      | 0.05 |          |
|     | 躯体線                                                   | ≫:ON           | 37    | 1       | ■ (0,0,0)       | 1        | 実線      | 0.05 |          |
| **  | 躯体隐線                                                  | :©€ON          | 38    | 1       | (0,0,0)         | 2        | 破線      | 0.05 |          |
| 171 | 主筋                                                    | : <b>Q</b> fon | 39    | 1       | ■ (0,0,0)       | 1        | 実線      | 0.05 |          |
|     | フーブ                                                   | :©€ON          | 40    | 1       | (0,0,0)         | 1        | 実線      | 0.05 |          |
|     | ソノタ鉄筋                                                 | 🦻 😯            | ON    | 1       | (0,0,0)         | 1        | 実線      | 0.05 |          |
|     | ★ ■ ★ ● OFF 1 ■ ★ A A A A A A A A A A A A A A A A A A |                |       |         |                 |          |         | D    |          |
|     | 複数行を選択した状態でマウスを右クリック                                  |                |       |         |                 |          |         |      | コクリック    |

\*レイヤー設定の詳細に関してはユーザーズマニュアルの「出力設定」を参照して下さい。

## AutoCAD (dxfファイル) に変換する

AutoCAD (dxf ファイル) に変換する方法を説明します。

#### ≪レイアウト一覧画面から出力≫

レイアウトを選択し [DXF 出力(D)]を選択すると、出力設定画面が表示されます。

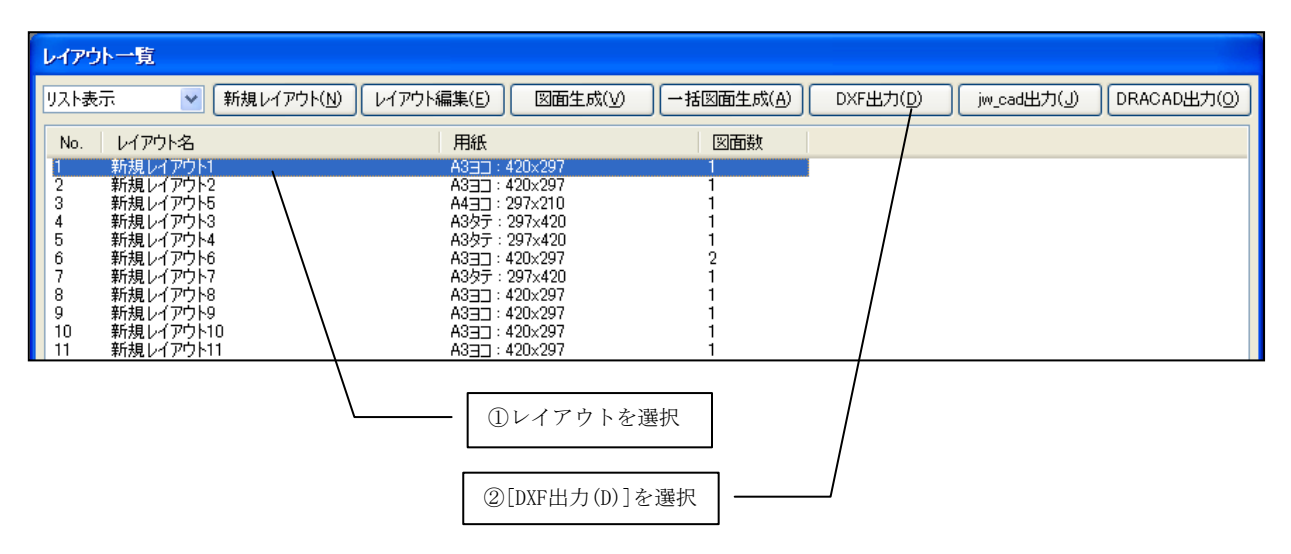

≪プレビュー画面から出力≫ 出力する図面を生成します。

| レイアウト一覧                                                                                                    |                                                                                                    |                                                |              |                       |
|----------------------------------------------------------------------------------------------------|----------------------------------------------------------------------------------------------------|------------------------------------------------|--------------|-----------------------|
| リスト表示 💽 新規レイアウト(N                                                                                                    | ) レイアウト編集(E) 図面生成                                                                                                    | (У) ─括図面生成(A)                                  | DXF出力(D) jw, | _cad出力(J) DRACAD出力(Q) |
| No. レイアウト名                                                                                                    | 用紙                                                                                                    | 図面数                                            |              |                       |
| 1         新規レイアウト1           2         新規レイアウト2           3         新規レイアウト5           4         新規レイアウト3           5         新規レイアウト4           6         新規レイアウト7           7         新規レイアウト7           8         新規レイアウト9           9         新規レイアウト9           10         新規レイアウト10           11         新規レイアウト11 | A3급 : 420x297<br>A3급 : 420x297<br>A4급 : 297x210<br>A3상疗 : 297x420<br>A3성疗 : 297x420<br>A3급 : 420x297<br>A3급 : 420x297<br>A3급 : 420x297<br>A3급 : 420x297<br>A3급 : 420x297<br>A3급 : 420x297<br>A3급 : 420x297 | 1<br>1<br>1<br>2<br>1<br>1<br>1<br>1<br>1<br>1 |              |                       |
|                                                                                                    | ①レイアウトを選択                                                                                                    | ②選                                             | 択した図面を生成     | ]                     |

[DXF出力(D)]を選択すると、出力設定画面が表示されます。

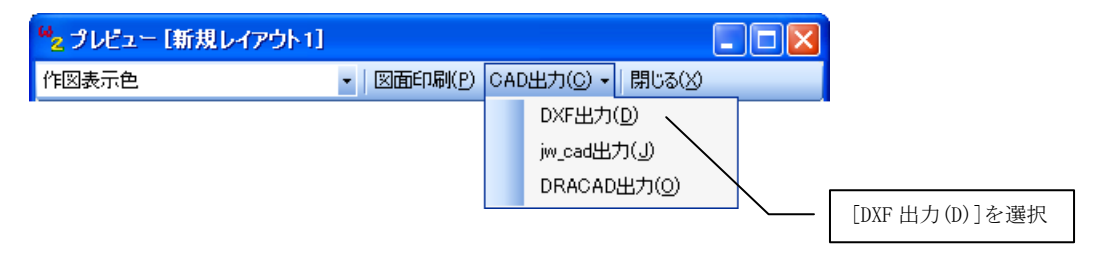

| <sup>64</sup> 1 DXF出力 [新 | 規レイアウト1]                                                                     |                 |                       |
|--------------------------|------------------------------------------------------------------------------|-----------------|-----------------------|
| 出力レイアウトー                 |                                                                              |                 |                       |
| レイヤーテーブル                 | 1000000000000000000000000000000000000                                        | <b></b> \       |                       |
| 一<br>一出力DXEファイル          |                                                                              |                 |                       |
| -117                     |                                                                              |                 |                       |
| ByLayer                  | ON                                                                           |                 | を設定                   |
| 線種名                      | CONTINUOUS                                                                   |                 | * [出力設定] – [レイヤー設定] で |
| 天脉                       | HIDDEN                                                                       |                 | 設定したテーブルが選択できます。      |
| 点線<br>日本49               | DOT2                                                                         |                 | ByLayerのOn / Offを設定   |
| 一点與線                     | PHANTOM2                                                                     |                 |                       |
| 文字                       |                                                                              |                 | []                    |
| 文字高さ倍率                   | 全角 0.8 倍 半角 0.8 倍                                                            |                 |                       |
| テキスト指定<br>立字フタイル         |                                                                              |                 |                       |
| ATA217/                  | 「FI図フォント   スタイル名   テキストフォント   編<br>MS 明朝 STYLE1 MS 明朝<br>MS ヴット STYLE1 MS 明朝 |                 | ── 文字に関する設定           |
|                          | MS 1999 STILE2 MS 1999                                                       |                 |                       |
|                          |                                                                              |                 | 文字スタイルを編集             |
| 寸法線を線分                   | と文字に分けて出力                                                                    |                 |                       |
| □ 引出線を線分                 | と文字に分けて出力                                                                    |                 | 寸法線、引出線に関する設定         |
| システム登録(S)                |                                                                              | 1U3( <u>C</u> ) |                       |
|                          |                                                                              |                 | [出力(0)]ボタンをクリック       |

レイヤーテーブル、ByLayer、文字等の設定をします。

[出力...(0)]ボタンをクリックすると、以下の画面が表示されます。

| フォルダの参照                             | ? 🗙               |
|-------------------------------------|-------------------|
| DXFファイルを保存するフォルダを指定して下さい。           | ,<br>,            |
| ぼうたップ     ボータ HD (D)     ボータ HD (D) | [OK] ボタンをクリ<br>ック |
| 新しいフォルダの作成(M)                       | ОК ≠ + >> ± µ     |

フォルダを指定し、[OK]ボタンをクリックすると、変換したファイルが保存されます。

#### jw\_cadに変換する

jw\_cad に変換する方法を説明します。

≪レイアウト一覧画面から出力≫

レイアウトを選択し [jw\_cad 出力(J)]を選択すると、出力設定画面が表示されます。

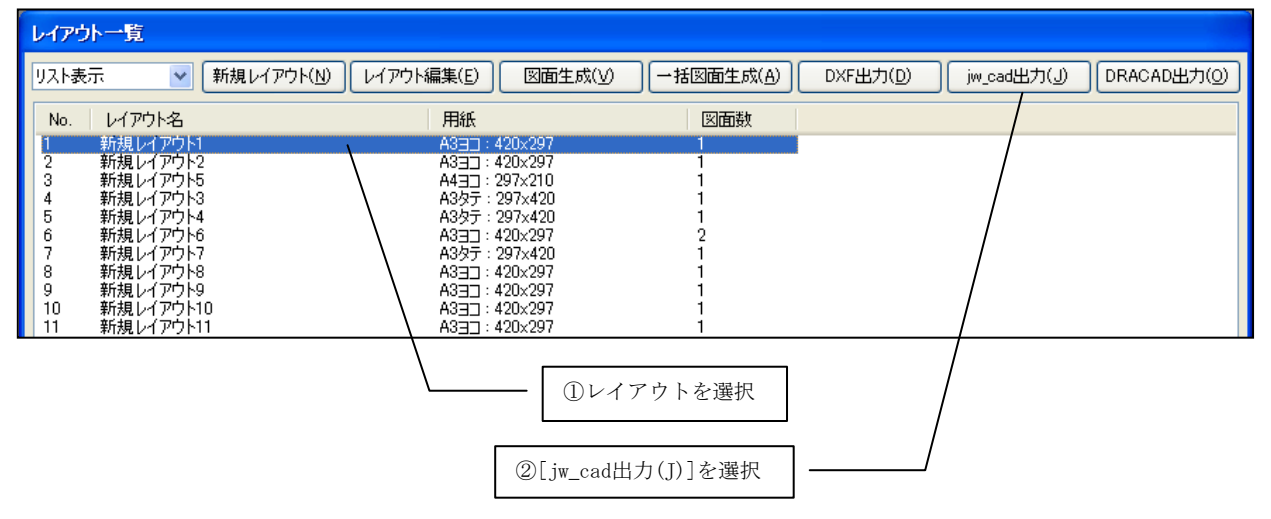

≪プレビュー画面から出力≫

出力する図面を生成します。

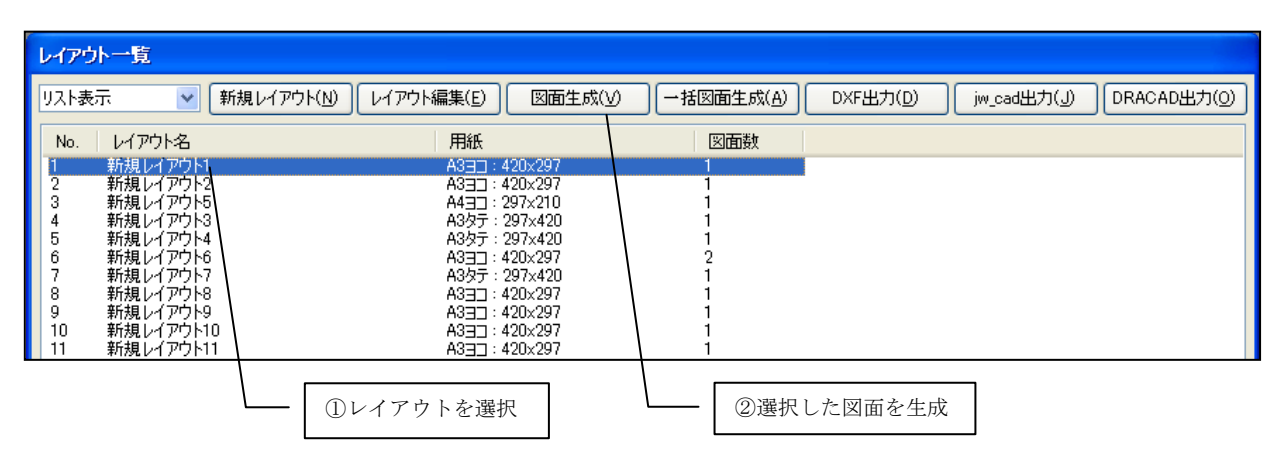

[jw\_cad 出力(J)]を選択すると、出力設定画面が表示されます。

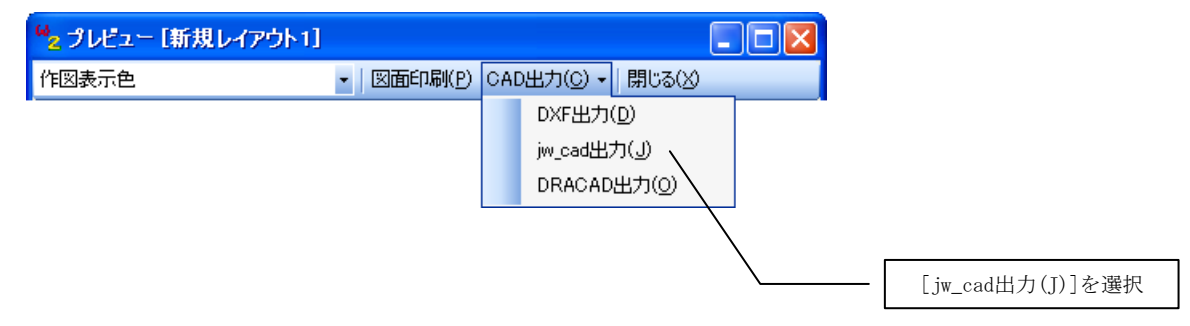

| <sup>6</sup> 1 jw_cad出力 [新規レイアウト1]                                                                          | ×                   |                                                                                                    |
|----------------------------------------------------------------------------------------------------|---------------------|----------------------------------------------------------------------------------------------------|
| 出力レイアウト<br>レイアウト名 新規レイアウト1<br>レイヤーテーブル jw_cad用レイヤーテーブル                                                      |                     |                                                                                                    |
| 出力jw_cadファイル         文字         文字高さ倍率         文字縦横比(幅/高さ)         0.9         文字間隔倍率         0.9         倍 |                     | <ul> <li>レイアウト名、レイヤーテーブル*</li> <li>を選択</li> <li>※レイヤーテーブルは、</li> <li>[出力設定] - [レイヤー設定] で</li> <li>設定したテーブルが選択できます。</li> </ul> |
| <ul> <li>✓ 英数字を半角に変換</li> <li>✓ 数値にカンマを付けて変換</li> <li>寸法線</li> <li>□ = &gt;&gt;&gt;</li> </ul>              |                     | 文字に関する設定                                                                                                    |
| □ 寸法線端部の○を実点に変換<br>システム登録(S)                                                                                | 出力(2) 閉じる(2)<br>.:: |                                                                                                    |
|                                                                                                    |                     | - [出力(0)]ボタ<br>ンをクリック                                                                                                    |

レイヤーテーブル、文字、寸法線の設定をします。

[出力…(0)]ボタンをクリックすると、以下の画面が表示されます。

| フォルダの参照                                                        | ? 🔀             |    |
|----------------------------------------------------------------|-----------------|----|
| jw_cadファイルを保存するフォルダを指定して下さ(                                    | ٥ <u>،</u>      |    |
| <ul> <li>         ぼえクトップ         <ul> <li></li></ul></li></ul> |                 |    |
| ●                                                              | [0K]ボタンをク<br>ック | IJ |
|                                                                |                 |    |
| 新しいフォルダの作成(M)                                                  | OK + ++>セル      |    |

フォルダを指定し、[OK]ボタンをクリックすると、変換したファイルが保存されます。

## DRA-CADに変換する

DRA-CAD に変換する方法を説明します。

≪レイアウト一覧画面から出力≫

レイアウトを選択し [DRA-CAD(0)出力] を選択すると、出力設定画面が表示されます。

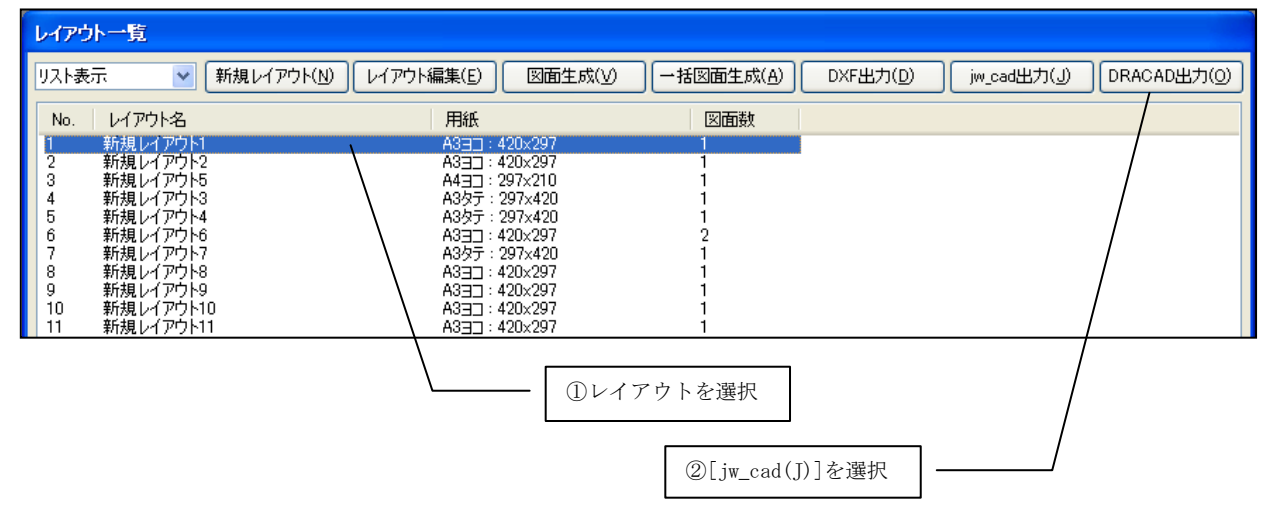

≪プレビュー画面から出力≫

出力する図面を生成します。

| レイアウト一覧                                                                                                    |                                                                                                    |             |          |             |             |
|----------------------------------------------------------------------------------------------------|----------------------------------------------------------------------------------------------------|-------------|----------|-------------|-------------|
| リスト表示 💌 🕷                                                                                                    | i規レイアウト(N) レイアウト編集(E) 図面生成()                                                                                                    | ⑦ 一括図面生成(A) | DXF出力(D) | jw_cad出力(J) | DRACAD出力(①) |
| No. レイアウト名                                                                                                    | 用紙                                                                                                    | 図面数         |          |             |             |
| 1         新規レイアウト2           2         新規レイアウト2           3         新規レイアウト5           4         新規レイアウト3           5         新規レイアウト4           6         新規レイアウト5           7         新規レイアウト6           7         新規レイアウト7           8         新規レイアウト9           9         新規レイアウト9           10         新規レイアウト11           11         新規レイアウト11 | A3급 : 420×297<br>A3급 : 420×297<br>A4급 : 297×210<br>A3상示 : 297×420<br>A3상示 : 297×420<br>A3성示 : 420×297<br>A3상示 : 297×420<br>A3급 : 420×297<br>A3급 : 420×297<br>A3급 : 420×297<br>A3급 : 420×297<br>A3급 : 420×297 |             |          |             |             |
|                                                                                                    | ①レイアウトを選択                                                                                                    |             | した図面を生成  | ]           |             |

[DRA-CAD 出力(0)]を選択すると、出力設定画面が表示されます。

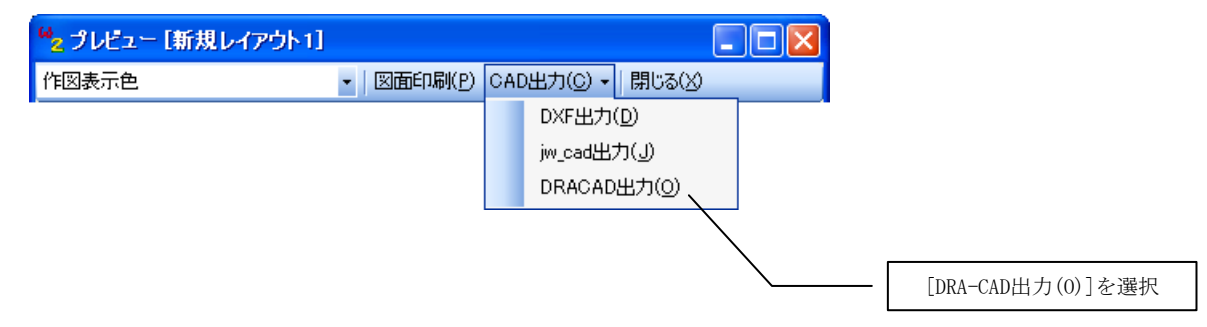

| <sup>14</sup> 2 DRACAD出力 [新規レイアウト1]                                                        |                       |                         |             |                                                 |
|--------------------------------------------------------------------------------------------|-----------------------|-------------------------|-------------|-------------------------------------------------|
| <ul> <li>出力レイアウト</li> <li>レイアウト名 新規レイアウト1</li> <li>レイヤーテーブル DRACAD出力用レイヤーテーブル ・</li> </ul> |                       |                         |             |                                                 |
| 出力DRACADファイル<br>文字                                                                         | 全角                    | 半角                      |             | レイアウト名、レイヤーテーブル*<br>を選択                         |
| 文字高ざ倍率<br>文字縦横比(幅/高ざ)<br>文字間隔倍率                                                            | 1.1 倍<br>09 倍<br>09 倍 | 1.1 倍<br>0.6 倍<br>0.9 倍 | $\setminus$ |                                                 |
| □ 半角全角混在文字列を分解<br>- フォント<br>□ DBACADフォントとして出力                                              |                       |                         | ) \<br>1    | 文字に関する設定                                        |
| 寸法線<br>✓ 寸法値:小数点以下の0                                                                       | を表示しない                |                         |             | フォント、寸法線に関する設定                                  |
| [システム登録(S)]                                                                                |                       |                         |             | <ul> <li>- [出力(0)]ボタン</li> <li>をクリック</li> </ul> |

レイヤーテーブル、文字、寸法線の設定をします。

[出力…(0)]ボタンをクリックすると、以下の画面が表示されます。

| フォルダの参照                                                                                | ? 🛛              |
|----------------------------------------------------------------------------------------|------------------|
| DRACADファイルを保存するフォルダを指定して下さい。                                                           |                  |
| ぼう デスクトップ     ホーム マイ ドキュメント     ホーム マイ ドキュメント     ホーム マイ コンピュータ     ホーム Windows HD (C) |                  |
| ● ◆ データ HD (D:)                                                                        | [OK]ボタンをクリ<br>ック |
|                                                                                        |                  |
| 新しいフォルダの作成( <u>M</u> )                                                                 | ок ( ¥+>>セル      |

フォルダを指定し、[OK]ボタンをクリックすると、変換したファイルが保存されます。

# 10 製品サポートサービス

『SIRCAD/壁式』の製品サポートサービスについて説明します。

※『SIRCAD/壁式』のサポートサービスは、料金、期間、及び条件が予告なしに変更されることがあります。 ※ホームページの内容、およびアドレスは予告なく変更する場合があります。

# お問い合わせ先

| メールサポート      | : support@scinc.co.jp                                |
|--------------|------------------------------------------------------|
| 電話サポート       | :03-3866-2095(代表)                                    |
| 弊社ホームページ     | : https://www.scinc.co.jp                            |
| 最新版ダウンロードペーシ | $^{\flat}$ : https://www.scinc.co.jp/sircadw_dl.html |

# 最新版を取得する

弊社ホームページから『SIRCAD/壁式』の最新版を取得できます。

弊社ホームページの『SIRCAD/壁式』最新版ダウンロードページを開きます。 http://www.scinc.co.jp/sircadw\_dl.html

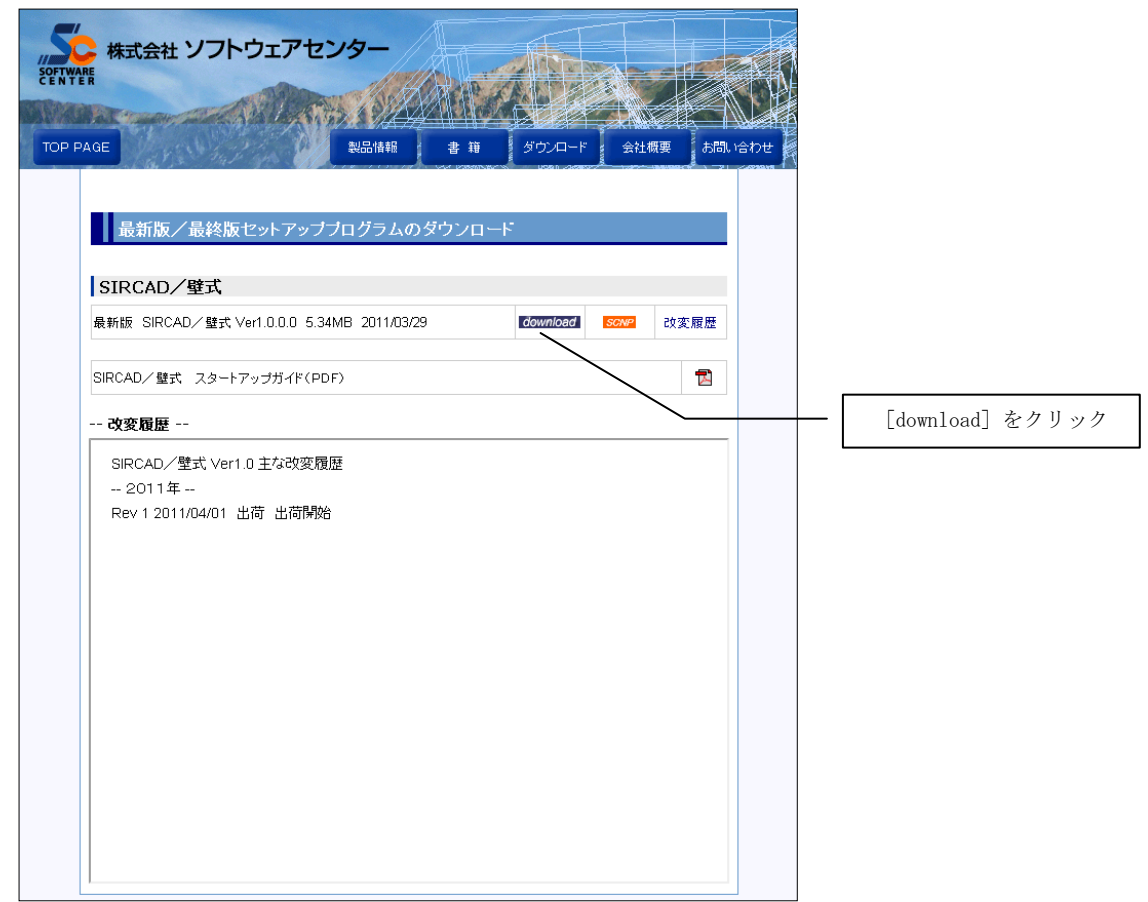

[download] をクリックし、最新のインストーラをダウンロードします。

# サポートオプション

弊社では、お客様のビジネスニーズにお応えできるようサポートサービスのご相談も承っております。 お気軽にお問い合わせ下さい。

#### 謝辞

このたびの『SIRCAD/壁式』の開発にあたり、壁式 RC 造 構造図面に関して JSC 株式会社様より技術的協力を賜りました。ご協力に 感謝申し上げます。

> 2013年8月 株式会社ソフトウェアセンター

# SIRCAD/壁式

スタートアップガイド <Program Ver2.0>

> 2013年08月 初版 2018年10月 改訂

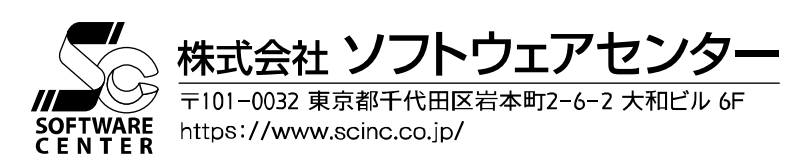